## ةيساسأ ةيتوص ةكبش ءاشنإ ةيفيك Raspberry PI مادختساب

## فدەلا

مادختساب ةيساسأ توص ةكبش نيوكت ةيفيك لوح تاميلعت دنتسملاا اذه مدقي ةقطنملا ةكبش مادختسإ متيس Asterisks مادختساب تالاصتإ مداخك Raspberry PI رورملا ةكرح ةيولوأ ديدحت يف ةدعاسملل (QoS) ةمدخلا ةدوجو (VLAN) ةيرهاظلا ةيلحملا رابتخإ دادعإ وه ةكبشلا هذه نم فدهلا .توصلاو تانايبلا رورم ةكرح لصف لالخ نم ناك اذإ ام ةفرعمو بسانم لكشب كتكبش ريوطت يف تارابتخالا هذه كدعاستس .يلخاد محازت يأ ىلع روثعلا نع الضف ،هعقوتت يذلا توصلا مجحل فاك يددرت قاطن كيدل متفاضتسإ يف بغرت تنك اذإ ام ديدحت يف دعليم مرازت يأ ملع روثعلا ن الضف ،هعقوتت يذلا توصل مجحل فاك يدرت قاطن كيدل من من الموت دق اهناو من مجح على تاكرشل المحال محل مكر مكر الما محم الم الم الم الماذ من محم مجم عليا تاكرشل المحم الما محم الما محم الما محم الم الم الم الما المالي من الماذي الم محمل الما محم الما محم الما محم الم محم محمل الماد من المادي الماديم الماديم الما محمل الما محم الم محمل الماديم الماديم الماديم الماديم الماديم الماديم الماديم الماديم الماديم الماديم الماديم الم الم الماديم محم عليا تاكرشل المادي الماديم الماديم الماديم الماديم الماديم الماديم الماديم الماديم الماديم

دنتسملا اذه نوكي ثيح ،Cisco نم اموعدم اجتنم Raspberry PI دعي ال :ةماه ةظحالم .لح دنتسم سيلو طقف معدلا ضارغأل

## ةمدقملا

نيفظوملا ىدل نوكي نأ بجي ،ةلاعف ةيراجت لامعأب مايقلا نم ةكرشلا نكمتت يكل نيفظوملا نيب لصاوتلا لهسي اذهو .ةيتوص ةكبش ىلإ لوصولا ىلع ةردقلا نكميو .ايلخاد ضعبلا مهضعب عم لصاوتلا ةيناكمإ نيفظوملل حيتي امك ،مهئالمعو راتخت .نمثلا ظهاب نوكي دق اذه نكلو ،يولخ فتاه وأ/و يضرأ فتاهب فظوم لك ديوزت (VoIP) تنرتنإلا ربع توصلا لوكوتورب مدختست ةيتوص ةكبش دادعإ ةداع تاكرشلا .كلذ نم الدب

تنرتن|لا مادختسإ (VoIP) تنرتن|لا لوكوتورب ربع توصلا لقن ةينقت كل حيتت لقأب ملاعلا يف عقوم يأ ىلإ ،عقوم يأ نم اهلابقتساو ةيفتاهلا تاملاكملا ءارجإل مدختسي زاهج يأ ىلع ءارجإلا اذه مادختسإ نكمي .تدجو نإ ،ةديعبلا تافاسملا موسر .تنرتن|لا

ةدايز عم ةكرشلا لاومأ ريفوت (VoIP) تنرتنإلا ربع توصلا لقن ةينقتل نكمي مادختسإ نيفظوملل نكمي .تقولا سفن يف ءالمعلا ءاضراو لاصتالاو ةيجاتنإلا يتوصلا ديربلاو راظتنالا ديق ىقيسوملاو تاملاكملا هيجوت لثم ةفلتخم تازيم .جمدملا هيجوت تاكرشلا نم ديدعلا همدختست يذلا VoIP لوكوتوربل ةعئاشلا تازيملا نم تاملاكملا هيجوت موقي .يئاقلتلا تاملاكملا عزوم مساب اضيأ فورعملاو ،تاملاكملا ديربلا ىلا اهلاسرا نم الدب حاتملا يلاتلا ليمعلا ىلع ةدراولا تاملاكملا عيزوتب دعب .ةءافكلا نم نكمم ردق ربكأب ءالمعلا تاملاكمل ةباجتسالا نمضي اذهو .يتوصلا .يتوصلا ديربلا ىل قرشابم تاملاكملا لاسرا نكمي ،لمعلا تاعاس

عسوتت امدنع ةديفم يهو ،ةطيسب ةيلمع ةيقرت تازيمو نيمدختسم ةفاضإ دعت كالسأ عنص مزلي ال ،يديلقتلا فتاهلا ماظن فالخب .كتاجايتحإ ريغتت وأ كتكرش .نمثلا ةيلاغ

توصلا لقن ةمدخ ةفاضتسإ كنكمي .اهتاعارم بجي تارايخ كيدل ،VoIP ةكبش دادعإل يف مكحتلا ةدحو مادختساب كب صاخلا فتاهلا ماظنل (VoIP) تنرتنإلا لوكوتورب ربع ةدحو مادختسإ بلطتي ال يذلا (PBX) صاخلا عرفلا لدابت جمانرب وأ (KSU) لاسرإلا .رخآ (VoIP) تنرتنإلا لوكوتورب ربع توصلا لقن ماظن وأ (KSU) لاسرإلا يف مكحتلا

ومنو كتقطنم يف ةرفوتملا تامدخلاو عقاوملاو نيفظوملا ددعو كتينازيم ذخأ بجي لثم ،ةيفاضإلا تادعملاو بيردتلا ريفوت اضيأ مزلي دقو .رابتعالا نيعب ةكرشلا نم (VoIP) تنرتنإلا لوكوتورب ربع توصلا لقن ديزي نأ نكمي امك .سأرلا تاعامس ةكرح رابتعالا يف ذخأتل كيدل يددرتلا قاطنلا ةدايز ىلإ جاتحت دقو تانايبلا مادختسإ .ةيتوصلا ةكبشلا رورم

ةلاح يف ،"ةليدبلاا ةطخلا" ،يطايتحإ خسن ةيلمع ءارجإل طيطختلا اضيأ كيلع بجي بجي .VoIP ماظن ليصوت متي نلف ،ةقاطلا تدقف اذإ .تقو يأ يف ةكبشلا لطعت .كتكرش ةيجاتنإ عاطقنا عنمو روفلا ىلع فتاهلا تامدخ ةداعتسال راركتلا اذه قيبطت

ىلع Asterisk، PBX مادختساب صاخلا يفتاهلا انماظن رشننس ،ةلاقملا هذه يف .Raspberry PI

،ةيلخادلا ةكبشلا ءاعدتسإ ىلع ةردقلا اضيأ ديرتو تاوطخلا هذه لامتكا درجمب :ةظحالم .(ITSP) تنرتنإلا ربع يفتاهلا لاصتالا ةمدخ رفوم رايتخإ ىلإ جاتحتس

## فيراعتلا

ةيلحم ةقطنم ةكبش ةئزجتب (VLAN) ةيرهاظلا ةيلحملا ةقطنملا ةكبش كل حمست اهيف متي دق يتلا تاهويرانيسلا يف .قفلتخم ثب تالاجم ىلإ يقطنم لكشب (LAN) نم نامألا زيزعتل VLAN تاكبش ءاشنإ نكمي ،ام ةكبش ىلع قساسحلا تانايبلا ثب مه ةنيعم VLAN قكبش ىلع نومدختسملا .ةنّيعم VLAN قكبشل ثب صيصخت لالخ قكبش ىلع ةدوجوملا تانايبلا ىلإ لوصولا مهنكمي نيذلا نوديحولا نومدختسملا لالخ نم ءادألا نيسحتل VLAN تاكبش مادختسا أضيأ نكمي .اهتجلاعمو هذه VLAN تنأ ،فلتخم setup VLANs تنأ نإ ام كلذل ،1 VLAN ىلإ تنيع ،ايضارتفا ،ءانيم لك .بسانم VLAN ىلإ ءانيم لك ايودي نيعي نأ جاتحت

.4094 ىلإ 1 نم ةميقب (VID) ديرف VLAN فرعم مادختساب VLAN ةكبش لك نيوكت بجي ةفنصملا مزحلا عيمج لهاجت متي .ةلهاجتملا VLAN ةكبشك VID 4095 زاهجلا ظفتحي .ام ذفنم ىلإ اههيجوت ةداعإ متت الو ،لوخدلا دنع اهلهاجت مت يتلا VLAN ةكبش علإ

فلتخمل ةبسنلاب تانايبلا رورم ةكرحل ةيولوألا ءاطعإب (QoS) ةمدخلا ةدوج كل حمست ءادألا نامضل اهمادختسإ نكمي امك .تانايبلا تاقفدت وأ نيمدختسملا وأ تاقيبطتلا ةمدخلا ةدوج رثأتت .ليمعلل (QoS) ةمدخلا ةدوج ىلع ريثأتلا يلاتلابو ،ددحم ىوتسم ىلإ ،نايحألا مظعم يفو .مزحلا نادقفو لوصولا نمزو نافجرلا :ةيلاتلا لماوعلاب ماع لكشب .قمدخلا ةدوجب اررضت رثكألا امهنأل ارظن VoIP لوكوتورب وأ ويديفلل ةيولوأ ءاطعإ متي

ةدراولا تاملاكملا ةرادإب موقي يفتاه ليوحت ماظن وه (PBX) Private Branch Exchange (PBX) ماعلا فتاهلا ماظنب PBX لصتي .ةكرشلا يف نييلخادلا نيمدختسملل ةرداصلاو نم ديدعلا ريدتو كراشت اهنأ امك .ةددحم تالصو ىلإ ايئاقلت ةدراولا تاملاكملا هجويو ،ةيلخادو ةيجراخ فتاه طوطخ ةريغصلا تاكرشلل يجذومن PBX ماظن نمضتي .طوطخلا .يوديلا مكحتلل مكحت ةدحوو ،هيجوتلاو تاملاكملا ليوحت ةرادإب موقي رتويبمك مداخو

نكمي ام لك زاجنإ IP لوكوتورب ربع لمعي يذلاا PBX زارط نيزختلا فيفص ناكمإب ليوحت يرجي وهو .كلذ نم رثكأ وه امو هب مايقلاا ةيديلقتلاا ةريغصلا PBX ةكرشل .يضرألاا طخلا تاملاكم نع الضف (VoIP) تنرتنإلاا لوكوتورب ربع توصلا تالاصتإ فيلاكتلا ريفوت ىلع لمعي امم ،IP تانايب ةكبش ىلع IP PBX ماظن ليغشت متي ،تنرتنإلا لوكوتورب فتاوه مادختسإ كنكمي .ىندألاا دحلاا ىلإ ةكبشلا ةرادإ ليلقتو رتويبمكلا يف سأرلاا ةعامس جراخ فتاه ةزهجأ يأ بلطتت ال يتلاا) ، قيجمربلاا فتاوهلاو IP PBX ماظن يا قرام الا فتاوه الا تاه الما الا لي الا الوكوتورب ربع توصل الا الم

يبتكملا بوساحلا لثم لمعي فلكم ريغ ريغص لومحم بوساح ياب يريبسار نإ.

مداخ يف ،Raspberry Pl لثم ،بساح عنصي نأ نكمي ردصملا حوتفم لمع راطإ يه ةيمجن لوكوتورب ربع لمعي كتكرشب صاخ فتاه ماظن ءاشنإ ةيناكمإ كل حيتي اذهو .تالاصتإ (GUI) ةيموسر مدختسم ةهجاوك Asterisk FreePBX مدختست ،ةلاقملا هذه يف Asterisk يف مكحتت .كلذ ىلإ امو ،نيمدختسملاو تاقحلملا نيوكت كنكمي ثيح اهريدتو Asterisk يف مكحتت

## قيبطتلل ةلباقلا ةزهجألا

- هّجوملا
- (PoE) تنرثيا ةكبش ربع ققاطلاب ديوزتلا لوحم
  - Raspberry PI (PI 3 B+، PI 3، PI 3، B+، B، زرطل او A) •
- Cisco SPA/MPP نم (IP) تنرتنإلا لوكوتورب فتاوه نم رثكأ وأ 2

## جماربلا رادصإ

- 14.0.1.20 (FreePBX)
  - (ةمجنلا) 13.20.0
- (RV325 ەجوم) 1.1.1.06
  - 1.1.4.1 (SF220-24P)
    - 7.1.3 (SPA502G) •

تاداشرإلا عبتا، Raspberry Pl مادختساب ةيساسألا ةيتوصلا ةكبشلا نيوكتل :ةيلاتلا

:ططخملا

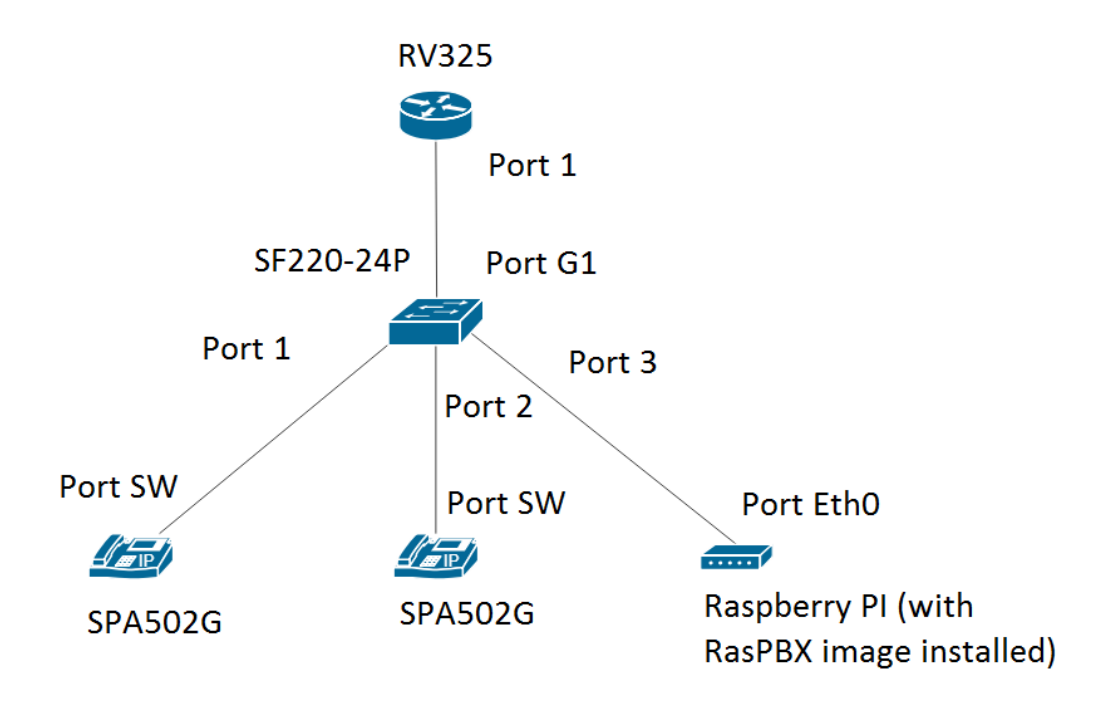

.Raspberry PI ىلع ةروصلا ەذە تيبثت بجي .<mark>انە</mark> RasPBX ل ةروص ىلع روثعلا نكمي

لعفلاب RasPBX قروص عم Raspberry PI نيوكت مت ،دنتسملا اذه يف :قظحالم يف بتكا، Raspberry Pl، بقصاخلا (GUI) قيموسرلا مدختسملا قمجاو ىل لوصولل منيوكتل كيدل ضرعتسملا يف Raspberry PI ب صاخلا IP ناونع وأ <u>http://raspbx.local</u> BBX. بصاخلا الوخدلا ليجست نوكي .admin password علي عنات ال الوخدا الي مان اون عن الحالي القربسم تلكش الما العلي الماني الحي

## تايوتحملا لودج

.1<u>مجومل ا ىلع VLAN تاكبش دادعا</u> 2. 2. 2. <u>م الم حم عليع محاوم نيوكت</u> 4. 2. <u>م لمحم عليع قويتوصل ا VLAN تاكبش دادعا</u> 2. <u>م لمحم عليع قويول ا تادادع انيوكت</u> 3. <u>م لمحم عليع مويول ا تادادع انيوكت</u> 4. 2. <u>م لمحم عليع محيول ا VLAN دفنمل ا ميوضع نيوكت</u> 3. <u>م لمحم عليع ميعرف مكبش عليع نوكيل Raspberry PI ب صاخل ا IP ناونع رييغت</u> 3. <u>م ارقيل ا</u>

## ەجوملا ىلع VLAN تاكبش دادعإ

ىلإ لقتناو بيولا ىلإ ةدنتسملا ةدعاسملا ةادألا ىلإ لوخدلا ليجستب مق .1 ةوطخلا .(VLAN) ةيرهاظلا ةيلحملا ةكبشلا ةيوضع < ذفانملا ةرادإ

نم ديزمل .RV325 مادختسإ متي ،لاثملا اذه يف .جذومنلا بسح كلذ فلتخي دق :ةظحالم .<mark>انه</mark> رقنا ،بيولا ىلإ ةدنتسملا دادعإلا ةحفص ىلإ لوصولا لوح تامولعملا

| cisco RV325 Gig                                          | gabit Dual W                                        | /AN VPN Route                                                   | r                                  |                   |          |          | c        | isco English | ▼ Log Out | About Help |
|----------------------------------------------------------|-----------------------------------------------------|-----------------------------------------------------------------|------------------------------------|-------------------|----------|----------|----------|--------------|-----------|------------|
| Getting Started<br>System Summary                        | VLAN Membe                                          | ership                                                          |                                    |                   |          |          |          |              |           |            |
| Setup     DHCP     System Management     Port Management | VLAN: Enabl<br>Create VLANs an<br>Up to fourteen ne | le<br>Id assign the Outgoing Fran<br>Iw VLANs can be created. V | ne Type.<br>/LAN IDs must be in th | e range (44094)   |          |          |          |              |           |            |
| Port Setup                                               | VLAN Table                                          |                                                                 |                                    |                   |          |          |          |              |           |            |
| Port Status                                              | VLAN ID                                             | Description                                                     | Inter VLAN Routing                 | Device Management | LAN1     | LAN2     | LAN3     | LAN4         | LAN5      | LAN6       |
| Traffic Statistics                                       | 1                                                   | Default                                                         | Disabled                           | Enabled           | Untagged | Untagged | Untagged | Untagged     | Untagged  | Untagged   |
| QoS:CoS/DSCP Setting                                     | 25                                                  | Guest                                                           | Disabled                           | Disabled          | Tagged   | Tagged   | Tagged   | Tagged       | Tagged    | Tagged     |
| DSCP Marking                                             | 100                                                 | Voice                                                           | Disabled                           | Disabled          | Tagged   | Tagged   | Tagged   | Tagged       | Tagged    | Tagged     |
| 802.1X Configuration                                     | Add Edit                                            | Delete                                                          |                                    |                   |          |          |          |              |           |            |
| VPN                                                      |                                                     |                                                                 |                                    |                   |          |          |          |              |           | _          |
| Certificate Management                                   |                                                     |                                                                 |                                    |                   |          |          |          |              |           |            |
| ▶ Log                                                    | Save                                                | Cancel                                                          |                                    |                   |          |          |          |              |           |            |
| SSL VPN                                                  |                                                     |                                                                 |                                    |                   |          |          |          |              |           |            |
| User Management                                          |                                                     |                                                                 |                                    |                   |          |          |          |              |           |            |
| Wizard                                                   |                                                     |                                                                 |                                    |                   |          |          |          |              |           |            |
|                                                          | 4                                                   |                                                                 |                                    |                   |          |          |          |              |           | •          |
| © 2013 Cisco Systems, Inc. All Rig                       | ghts Reserved.                                      |                                                                 |                                    |                   |          |          |          |              |           |            |

.هجوملا ىلع VLAN ةكبش نيكمتل enable رايتخالا ةناخ ددح .2 ةوطخلا

| CISCO RV325 Gi                                                                                     | gabit Dual V                                          | VAN VPN Route                                                          | er                                 |                   |          |          |          | cisco English | ▼ Log Out | About Help |
|----------------------------------------------------------------------------------------------------|-------------------------------------------------------|------------------------------------------------------------------------|------------------------------------|-------------------|----------|----------|----------|---------------|-----------|------------|
| Getting Started<br>System Summary<br>> Setup<br>> DHCP<br>> System Management<br>> Port Management | VLAN Memb<br>VLAN: Create VLANs a<br>Up to fourteen n | ble<br>ble<br>Ind assign the Outgoing Fra<br>Iew VLANs can be created. | me Type.<br>VLAN IDs must be in th | e range (44094)   |          |          |          |               |           |            |
| Port Setup<br>Port Status                                                                          | VLAN Table                                            | Description                                                            | Inter VLAN Routing                 | Device Management | LAN1     | LAN2     | LAN3     | LAN4          | LAN5      | LAN6       |
| Traffic Statistics                                                                                 | 1                                                     | Default                                                                | Disabled                           | Enabled           | Untagged | Untagged | Untagged | Untagged      | Untagged  | Untagged   |
| DSCP Marking                                                                                       | 100                                                   | Voice                                                                  | Disabled                           | Disabled          | Tagged   | Tagged   | Tagged   | Tagged        | Tagged    | Tagged     |
| Firewall                                                                                           | Add Edit                                              | Delete                                                                 |                                    |                   |          |          |          |               |           |            |
| Certificate Management     Log                                                                     | Save                                                  | Cancel                                                                 |                                    |                   |          |          |          |               |           |            |
| ► SSL VPN<br>User Management                                                                       |                                                       |                                                                        |                                    |                   |          |          |          |               |           |            |
| Wizard                                                                                             |                                                       |                                                                        |                                    |                   |          |          |          |               |           |            |
| © 2013 Cisco Systems, Inc. All Rig                                                                 | ▲<br>ghts Reserved.                                   |                                                                        |                                    |                   |          |          |          |               |           | Þ          |

### .ديدج VLAN ةكبش فرعم ءاشنإل ةفاضإ رقنا ،VLAN ةكبش لودج مسق يف .3 ةوطخلا

| CISCO RV325 Gi                                                                                                  | gabit Dual V                             | VAN VPN Rot                                               | ıter                                          |                   |          |          | cisco    | English <b>T</b> | Log Out Ab | put Help |
|----------------------------------------------------------------------------------------------------|------------------------------------------|-----------------------------------------------------------|-----------------------------------------------|-------------------|----------|----------|----------|------------------|------------|----------|
| Getting Started<br>System Summary                                                                               | VLAN Memb                                | pership                                                   |                                               |                   |          |          |          |                  |            |          |
| <ul> <li>&gt; Setup</li> <li>&gt; DHCP</li> <li>&gt; System Management</li> <li>&gt; Port Management</li> </ul> | VLAN: Create VLANs a<br>Up to fourteen r | ble<br>and assign the Outgoing<br>new VLANs can be create | Frame Type.<br>ed. VLAN IDs must be in the ra | ange (44094)      |          |          |          |                  |            |          |
| Port Setup                                                                                                    | VLAN Table                               |                                                           |                                               |                   |          |          |          |                  |            |          |
| Port Status<br>Traffic Statistics                                                                               | VLAN ID                                  | Description                                               | Inter VLAN Routing                            | Device Management | LAN1     | LAN2     | LAN3     | LAN4             | LAN5       | LA       |
| VLAN Membership                                                                                                 | 1                                        | Default                                                   | Disabled                                      | Enabled           | Untagged | Untagged | Untagged | Untagged         | Untagged   | Un       |
| QoS:CoS/DSCP Setting                                                                                            | 25                                       | Guest                                                     | Disabled                                      | Disabled          | Tagged   | Tagged   | Tagged   | Tagged           | Tagged     | Ταί      |
| DSCP Marking                                                                                                    | . 100                                    | Voice                                                     | Disabled                                      | Disabled          | Tagged   | Tagged   | Tagged   | Tagged           | Tagged     | Та       |
| Firewall                                                                                                    |                                          |                                                           | Disabled V                                    | Enabled V         | Tagged • | Tagged V | Tagged • | Tagged •         | Tagged     | ▼ Ta     |
| ▶ VPN                                                                                                    | Add Edit                                 | Delete                                                    |                                               |                   |          |          |          |                  |            |          |
| <ul> <li>Certificate Management</li> </ul>                                                                      |                                          |                                                           |                                               |                   |          |          |          |                  |            |          |
| ▶ Log                                                                                                    |                                          |                                                           |                                               |                   |          |          |          |                  |            |          |
| SSL VPN                                                                                                    | Save                                     | Cancel                                                    |                                               |                   |          |          |          |                  |            |          |
| User Management                                                                                                 |                                          |                                                           |                                               |                   |          |          |          |                  |            |          |
| Wizard                                                                                                    |                                          |                                                           |                                               |                   |          |          |          |                  |            |          |
|                                                                                                    | 4                                        |                                                           |                                               |                   |          |          |          |                  |            | •        |

يف VLAN تاكبش تافرعم نوكت نأ بجي .لاجم VLAN id لا يف مقر VLAN تلخد .4 ةوطخلا ةكبش فرعمك تانايبلل 200 مادختسإ متي ،لاثملا اذه يف .4094 ىلإ 4 نم قاطنلا لاثمك تانايبلا لاخدا متي .فصولا لقح يف VLAN ةكبشل افصو لخدأ ،كلذ دعب .VLAN .ظفح قوف رقنا مث .فصولل

ءاشنإ نكمي .هجوملا اذه ىلع يضارتفا لكشب توصلل VLAN 100 ءاشنإ مت :ةظحالم .ةديدج (VLANs) ةيرهاظ ةيلحم ةكبش رشع ةعبرأ ىتح

| cisco RV325 Gig                            | gabit Du       | al W    | AN VPN Router               |                      |                   |          |          | cisco    | English <b>v</b> | Log Out | About | Help |
|--------------------------------------------|----------------|---------|-----------------------------|----------------------|-------------------|----------|----------|----------|------------------|---------|-------|------|
| Getting Started<br>System Summary          | VLAN M         | lembe   | ership                      |                      |                   |          |          |          |                  |         |       |      |
| ▶ Setup                                    | VLAN: 🗹        | Enable  | e                           |                      |                   |          |          |          |                  |         |       |      |
| DHCP     System Management                 | Create VL      | ANs and | assign the Outgoing Frame T | ype.                 | 2000 (4 4004)     |          |          |          |                  |         |       |      |
| Port Management     Port Setup             |                | able    | VERING CALL DE CICALCU. VER | The must be in the n | ange (44004)      |          |          |          |                  |         |       |      |
| Port Status                                |                | AN ID   | Description                 | Inter VLAN Routing   | Device Management | LAN1     | LAN2     | LAN3     | LAN4             | LAN5    |       | LA   |
| VLAN Membership                            | 1              |         | Default                     | Disabled             | Enabled           | Untagged | Untagged | Untagged | Untagged         | Untagge | ed    | Un   |
| QoS:CoS/DSCP Setting<br>DSCP Marking       | 25             | n       | Guest                       | Disabled             | Disabled          | Tagged   | Tagged   | Tagged   | Tagged           | Tagged  |       | Tag  |
| 802.1X Configuration                       | 1 (20          | 0       | Data                        | Disabled V           | Enabled V         | Tagged • | Tagged V | Tagged V | Tagged •         | Tagged  | •     | Ta   |
| Firewall     VPN                           | Add            | Edit    | Delete                      |                      |                   |          |          |          |                  |         |       |      |
| <ul> <li>Certificate Management</li> </ul> |                |         |                             |                      |                   |          |          |          |                  |         |       |      |
| ► Log                                      | Save           |         | Cancel                      |                      |                   |          |          |          |                  |         |       |      |
| User Management                            |                |         |                             |                      |                   |          |          |          |                  |         |       |      |
| Wizard                                     |                |         |                             |                      |                   |          |          |          |                  |         |       |      |
|                                            |                |         |                             |                      |                   |          |          |          |                  |         |       |      |
|                                            |                |         |                             |                      |                   |          |          |          |                  |         |       |      |
|                                            | 4              |         |                             |                      |                   |          |          |          |                  |         |       | •    |
| © 2013 Cisco Systems, Inc. All Rig         | ghts Reserved. |         |                             |                      |                   |          |          |          |                  |         |       |      |

اذه يف .ةبسانملا VLAN ةكبشل رايتخالا ةناخ ددح ،VLAN ةكبش ريرحتل .5 ةوطخلا ررحي نأ ررحي تقطقط كلذ دعب .200 و 100 و 1 ماقرأ VLAN تاكبش ريرحت متيس ،لاثملا .VLANs

| CISCO DV/225 Ci                                                                 | achit Dual                                                                                                    |                                                                     | or                                     |                      |                  |                  |                  | cisco English    | ▼ Log Out        | About Help       |
|---------------------------------------------------------------------------------|----------------------------------------------------------------------------------------------------|---------------------------------------------------------------------|----------------------------------------|----------------------|------------------|------------------|------------------|------------------|------------------|------------------|
| Getting Started                                                                 | VLAN Men                                                                                                    | nbership                                                            |                                        |                      |                  |                  |                  |                  |                  |                  |
| Setup     DHCP     System Management     Port Management                        | VLAN: Create VLAN                                                                                                    | nable<br>s and assign the Outgoing Fr<br>n new VLANs can be created | ame Type.<br>I. VLAN IDs must be in th | e range (44094)      |                  |                  |                  |                  |                  |                  |
| Port Setup<br>Port Status<br>Traffic Statistics                                 | VLAN Table                                                                                                    | D Description                                                       | Inter VLAN Routing                     | Device Management    | LAN1             | LAN2             | LAN3             | LAN4             | LAN5             | LAN6             |
| VLAN Membership<br>QoS:CoS/DSCP Setting<br>DSCP Marking<br>802,1X Configuration | 25<br>100                                                                                                    | Guest<br>Voice                                                      | Disabled<br>Disabled                   | Disabled<br>Disabled | Tagged<br>Tagged | Tagged<br>Tagged | Tagged<br>Tagged | Tagged<br>Tagged | Tagged<br>Tagged | Tagged<br>Tagged |
| Firewall     VPN     Certificate Management                                     | Add E                                                                                                    | dit Delete                                                          | Disabled                               | Enabled              | lagged           | lagged           | lagged           | lagged           | lagged           | lagged           |
| <ul> <li>Log</li> <li>SSL VPN</li> </ul>                                        | Save                                                                                                    | Cancel                                                              |                                        |                      |                  |                  |                  |                  |                  |                  |
| User Management<br>Wizard                                                       |                                                                                                    |                                                                     |                                        |                      |                  |                  |                  |                  |                  |                  |
|                                                                                 |                                                                                                    |                                                                     |                                        |                      |                  |                  |                  |                  |                  |                  |
| © 2013 Cisco Systems, Inc. All Rig                                              | Interpretender Interpretender In |                                                                     |                                        |                      |                  |                  |                  |                  |                  | •                |

وأ نكمي رتخأ ،VLAN تاكبش نيب هيجوتلل ةلدسنملا ةمئاقلا يف (يرايتخإ) .6 ةوطخلا رايخلا اذه نيكمت ربتعي .ىرخأ VLAN ةكبش ىلإ VLAN ةكبش نم مزحلا هيجوتل لطعم كتزهجأ ىلإ دعب نع لوصولا نم نونكمتيس ةيلخادلا ةكبشلا يلوؤسم نأل اديفم ليدبت ىلإ رارطضالا تقو للقيس اذهو .اهلحو كتالكشم فاشكتسأ يف ةدعاسملل .ةزهجألا ىلإ لوصولل رارمتساب VLAN تاكبش

- طشن ريغ VLAN تاكبش نيب هيجوتان أ لثمي لطعم
- موقي .هذه VLAN ةكبش ىلع طشن VLAN تاكبش نيب هيجوتلا نأ لثمي نكمم مت يتلا VLAN تاكبش نيب طقف مزحلا هيجوتب VLAN تاكبش نيب هيجوتلا
   .اهنيكمت

ةكبش فرعمل VLAN تاكبش نيب هيجوتلا نيكمتب موقنس ،لاثملا اذه يف :ةظحالم

### .200 و 100 و 1 مقر VLAN

| cisco RV325 Gi                                                               | gabit Dual                     | WAN VPN Route                                             | er                                     |                   |          |      |          |   | cis      | co | English 🔻 | L | og Out Ab |   | Help |
|------------------------------------------------------------------------------|--------------------------------|-----------------------------------------------------------|----------------------------------------|-------------------|----------|------|----------|---|----------|----|-----------|---|-----------|---|------|
| Getting Started<br>System Summary<br>I Setup                                 | VLAN Mem                       | nbership                                                  |                                        |                   |          |      |          |   |          |    |           |   |           |   |      |
| <ul> <li>DHCP</li> <li>System Management</li> <li>Port Management</li> </ul> | Create VLANs<br>Up to fourteen | and assign the Outgoing Fran<br>new VLANs can be created. | ne Type.<br>VLAN IDs must be in the ra | ange (44094)      |          |      |          |   |          |    |           |   |           |   |      |
| Port Setup<br>Port Status                                                    | VLAN Table                     | D Description                                             | Inter VLAN Routing                     | Device Management | LAN1     | LA   | AN2      |   | LAN3     | _  | I AN4     |   | LAN5      | _ |      |
| Traffic Statistics                                                           | 1                              | Default                                                   | Enabled VERAL Roduing                  | Enabled           | Untagged | • U  | Untagged | • | Untagged | T  | Untagged  | T | Untagged  | T | U    |
| QoS:CoS/DSCP Setting                                                         | 25                             | Guest                                                     | Disabled                               | Disabled          | Tagged   | Та   | agged    |   | Tagged   |    | Tagged    |   | Tagged    |   | Та   |
| DSCP Marking<br>802 1X Configuration                                         | 100                            | Voice                                                     | Enabled                                | Disabled V        | Tagged   | ▼ Ta | agged    | • | Tagged   | •  | Tagged    | • | Tagged    | • | Ta   |
| ▶ Firewall                                                                   | 200                            | Data                                                      | Enabled V                              | Enabled <b>v</b>  | Tagged   | ▼ Ta | agged    | • | Tagged   | •  | Tagged    | • | Tagged    | ۲ | Ta   |
| ▶ VPN                                                                        | Add                            | dit Delete                                                |                                        |                   |          |      |          |   |          |    |           |   |           |   |      |
| <ul> <li>Certificate Management</li> </ul>                                   |                                |                                                           |                                        |                   |          |      |          |   |          |    |           |   |           |   |      |
| ▶ Log                                                                        | Save                           | Cancel                                                    |                                        |                   |          |      |          |   |          |    |           |   |           |   |      |
| SSL VPN                                                                      |                                |                                                           |                                        |                   |          |      |          |   |          |    |           |   |           |   |      |
| User Management                                                              |                                |                                                           |                                        |                   |          |      |          |   |          |    |           |   |           |   |      |
| TTLalu                                                                       |                                |                                                           |                                        |                   |          |      |          |   |          |    |           |   |           |   |      |
|                                                                              |                                |                                                           |                                        |                   |          |      |          |   |          |    |           |   |           |   |      |
|                                                                              |                                |                                                           |                                        |                   |          |      |          |   |          |    |           |   |           |   |      |
|                                                                              |                                |                                                           |                                        |                   |          |      |          |   |          |    |           |   |           |   |      |
| © 2013 Cisco Systems, Inc. All Rig                                           | ghts Reserved.                 |                                                           |                                        |                   |          |      |          |   |          |    |           |   |           |   | ,    |

نوكي تنأ يأ عم ءانيم LAN لا ل ةلدسنملا ةمئاقلا نم بغر ب رايخلا ترتخأ .7 ةوطخلا نم رثكأ عم تطبر تنأ نوكي نإ .ءانيم طبري لا عم تقباط تنك يغبني دادعإلاو تطبر .دادعٍا ةيلمع هسفن لا راتخي نأ جاتحت تنأ ،تطبر نوكي تنأ ءانيم لكل ،ءانيم دحاو .untagged نوكي 1 VLAN ل نكل زيمي ريصقتلا

كيلع بجيف ،6 ةوطخلا يف VLAN تاكبش نيب ەيجوتلا نيكمتب تمق اذإ :ةظحالم .رورملا ةكرح زييمتل VLAN ةكبش زييمت

زيمم

- . tagged ك VLAN لا و ءانيملا نيب نارتقالا نأ لثمي
- ديرف VLAN id لا لا ل ل بستني رورم ةكرحل VLAN يأ ددجي نأ tagged تلمعتسا
   دانيم هسفن ل ل VLANs ددعتي قلخي امدنع

زييمتلا ءاغلإ

- VLAN untagged. July و ءانيملاني نارتقال أن لثمي
- VLAN لا نم ييعو نوكي رورم ةكرجو تقلخ VLAN دحاو طقف امدنع تلمعتسا وه VLAN لا نم ييعو نوكي رورم ةكرجو تقلخ VLAN دحاو طقف
   .ءانيم an لك ل untagged ك تملع تنك عيطتسي VLAN دحاو طقف
- untagged even if تنك امئاد يغبني وه ،ءانيملا ىلع نوكي VLAN ريصقتلا نإ ددعتي ىقلتي ءانيملا

اینثتسم

- .VLAN لا نم وضع سيل نراقلا نأ لثمي
- . ءانيملاو VLAN لا نيب تزجعا رورم ةكرح ،رايخ اذه تنأ راتخي نإ

| CISCO RV325 Gi                                                               | gabit          | Dual                 | W              | AN VPN Router                                            |                       |            |            |          |          | - |          |   | ci       | sco | English <b>v</b> | L | og Out | About | Help |
|------------------------------------------------------------------------------|----------------|----------------------|----------------|----------------------------------------------------------|-----------------------|------------|------------|----------|----------|---|----------|---|----------|-----|------------------|---|--------|-------|------|
| Getting Started<br>System Summary<br>> Setup                                 |                | N Mei                | nbe            | ership                                                   |                       |            |            |          |          |   |          |   |          |     |                  |   |        |       |      |
| <ul> <li>DHCP</li> <li>System Management</li> <li>Port Management</li> </ul> | Creat<br>Up to | te VLAN<br>o fourtee | s and<br>n nev | assign the Outgoing Frame<br>v VLANs can be created. VLA | Type.<br>N IDs must b | e in the r | ange (4409 | 4)       |          |   |          |   |          |     |                  |   |        |       |      |
| Port Setup<br>Port Status                                                    |                | AN Tabl              | e<br>ID        | Description                                              | Inter VLAN            | Routing    | Device Ma  | nagement | LAN1     | _ | LAN2     | _ | LAN3     | _   | LAN4             | _ | LAN5   |       | LA   |
| Traffic Statistics                                                           |                | 1                    |                | Default                                                  | Enabled               | T          | Enabled    |          | Untagged | ۲ | Untagged | ۲ | Untagged | ۲   | Untagged         | ۲ | Untagg | ed 🔻  | U    |
| DSCP Marking<br>802.1X Configuration                                         |                | 100                  |                | Voice                                                    | Enabled               | •          | Disabled   | •        | Tagged   | T | Tagged   | ۲ | Tagged   | •   | Tagged           | ۲ | Tagged | •     | Ta   |
| Firewall     VPN                                                             | Ac             | 200<br>dd [          | Edit           | Delete                                                   | Enabled               | •          | Enabled    | •        | Tagged   | • | Tagged   | • | Tagged   | •   | Tagged           | • | Tagged | •     | Ta   |
| Certificate Management                                                       |                |                      |                |                                                          |                       |            |            |          |          |   |          |   |          |     |                  |   |        |       |      |
| ► SSL VPN                                                                    | Sa             | ave                  |                | Cancel                                                   |                       |            |            |          |          |   |          |   |          |     |                  |   |        |       |      |
| User Management<br>Wizard                                                    |                |                      |                |                                                          |                       |            |            |          |          |   |          |   |          |     |                  |   |        |       |      |
|                                                                              |                |                      |                |                                                          |                       |            |            |          |          |   |          |   |          |     |                  |   |        |       |      |
|                                                                              |                |                      |                |                                                          |                       |            |            |          |          |   |          |   |          |     |                  |   |        |       |      |
| © 2013 Cisco Systems, Inc. All Ric                                           | ts Rese        | rved.                |                |                                                          |                       |            | _          |          |          |   |          |   |          |     |                  |   |        |       | •    |

تادادعإلاا ظفحل ظفح ىلع رقنا .8 ةوطخلا.

بيولاا ىلا ةدنتسملاا ةدعاسملاا ةادألاا ىلإ لوخدلا ليجست كنكمي ،هجوملاا ىلع :ةظحالم ةنيعم ةيعرف ةكبش ىلإ VLAN تاكبش نيوكتل DHCP دادعإ < DHCP ىلإ حفصتلاو ةيعرف ةكبش ىلع نوكتل VLAN تاكبش نيوكت متي ،يضارتفا لكشب .اهديرت .ةفلتخم

## SPA/MPP فتاوه نيوكت

فيرعت فلم عقوم نم فيرعت فلم بحسل فتاوهلا نيوكت اضيأ نيمدختسملل نكمي .Cisco EDOS مداخ نم وأ ،DHCP 150 رايخ ربع هيلع روثعلا مت عقوم وأ ،ايودي هنيوكت مت .يوديلا نيوكتلا ىلع لاثم يلي اميف

ىلإ حفصتو كيدل ضرعتسملا ىلع SPA/MPP ب صاخلا IP ناونع لخدأ .1 ةوطخلا .ةمدقتم تارايخ مث لوؤسملا لوخد ليجست

مدختسن ،لاثملاا اذه يف .زارطلا بسح SPA/MPP فتاه نيوكت فلتخي دق :ةظحالم DHCP ىلإ لقتنا ،تنرتنإلاا لوكوتورب فتاهب صاخلا IP ناونع ىلع روثعلل SPA502G. طغضلا يه ىرخأ ةقيرط .(جذومنلا بسح فلتخي دق) كب صاخلا هجوملا ىلع DHCP ةلاح < مئاوقلا فلتخت دق) كيدل Cisco فتاه ىلع ةكبشلا ىلإ حفصتلاو دادعإلاا رز ىلع .(فتاهلا زارط بسح تارايخلاو

## hetwork

sav

# 1 WANConnection Type DHCP

lCurrent IP 2. 4 92.168.1.115 edit

### cisco SPA502G Configuration Utility Admin Login basic (advanced) System Information Connection Type: DHCP Current IP: 192.168.1.138 Host Name: SipuraSPA Domain: routerf72530.cd Current Netmask: 255.255.255.0 Current Gateway: 192.168.1.1 Primary DNS: 192.168.1.1 Secondary DNS Product Information Serial Number: CBT133400JK Product Name: SPA502G

| © 2009 Cisco Systems, Inc. All Rights Reserved. |                     |                         | SPA502G IP Phone |
|-------------------------------------------------|---------------------|-------------------------|------------------|
|                                                 | Undo All Cha        | nges Submit All Changes |                  |
| Broadcast Pkts Recv:                            | 6                   | Broadcast Bytes Recv:   | 360              |
| Broadcast Pkts Sent:                            | 9                   | Broadcast Bytes Sent:   | 2014             |
| Current Time:                                   | 12/18/2017 06:52:56 | Elapsed Time:           | 00:00:07         |
| Phone Status                                    |                     |                         |                  |
| Customization:                                  | Open                | Licenses:               | None             |
| MAC Address:                                    | 0018B9FFD97A        | Client Certificate:     | Installed        |
|                                                 |                     |                         |                  |

### .قحلملا ةحفص حتفتو ،Voice > Ext 1 ىلإ لقتنا .2 ةوطخلا

r: ali

| cisco SPA502               | ess Pro<br>2G Configuration l | Jtility       |                  |                    |                        |                   | <u>User Login</u> <u>basic</u>   advanced |
|----------------------------|-------------------------------|---------------|------------------|--------------------|------------------------|-------------------|-------------------------------------------|
| Voice                      | Call History                  | Personal Dire | ctory Attend     | ant Console Status |                        |                   |                                           |
| Info                       | System SIP                    | Provisioning  | Regional         | Phone L            | Iser Attendant Console |                   |                                           |
| Ext 1                      |                               |               |                  |                    |                        |                   |                                           |
|                            |                               |               |                  |                    |                        |                   | A                                         |
| General                    | Line Enable:                  | ves 🔻         |                  |                    |                        |                   |                                           |
|                            |                               | ,             |                  |                    |                        |                   |                                           |
| Share Line Appearance      | Share Ext:                    | private V     |                  |                    | Shared User I          | D:                |                                           |
|                            | Subscription Expires:         | 3600          |                  |                    |                        |                   |                                           |
| NAT Settings               |                               |               |                  |                    |                        |                   |                                           |
|                            | NAT Mapping Enable:           | no 🔻          | _                |                    | NAT Keep Alive Enab    | e: no 🔻           |                                           |
|                            | NAT Keep Alive Msg:           | \$NOTIFY      |                  |                    | NAT Keep Alive De      | st: \$PROXY       |                                           |
| Network Settings           |                               |               |                  |                    |                        |                   |                                           |
|                            | SIP TOS/DiffServ Value:       | 0x68          |                  |                    | SIP CoS Valu           | e: 3 🔻            |                                           |
|                            | RTP TOS/DiffServ Value:       | 0xb8          |                  |                    | RTP CoS Valu           | e: 6 🔻            |                                           |
|                            | Network Jitter Level:         | high 🔻        |                  |                    | Jitter Buffer Adjustme | nt: up and down ▼ |                                           |
| SIP Settings               |                               |               |                  |                    |                        |                   | -                                         |
|                            |                               |               | Undo All Changes | Submit All Chang   | jes                    |                   |                                           |
| © 2009 Cisco Systems, Inc. | All Rights Reserved.          |               |                  |                    |                        |                   | SPA502G IP Phone                          |

يف .ليكولا لقح يف ليكولا مداخ يف بتكا ،ليجستلاو ليكولا مسق يف .3 ةوطخلا VLAN 100 .ليكو مداخك (Raspberry Pl (192.168.3.10 ناونع مادختسإ متيس ،لاثملا اذه 192.168.3.x. عم ةيعرفلا ةكبشلا ىلع

اذإ ،ةلاقملا هذه يف اقحال Raspberry PI ب صاخلا IP ناونع نيوكتب موقتس :ةظحالم :مسقلا اذه ىلإ ههيجوت ةداعإ متيس يذلا طابترالا قوف رقنا ديزملا ةفرعم ديرت تنك .<u>قفلتخم ةيعرف ةكبش ىلع حبصيل Raspberry PI ناونع رييغت</u>

| cisco SPA502               | ess Pro<br>G Configuration l | Jtility        |                  |                    |           |                          |        | <u>User Login</u> <u>b</u> | asic   advanced |
|----------------------------|------------------------------|----------------|------------------|--------------------|-----------|--------------------------|--------|----------------------------|-----------------|
| Voice                      | Call History                 | Personal Direc | tory Attend      | ant Console Status |           |                          |        |                            |                 |
| Info                       | System SIP                   | Provisioning   | Regional         | Phone              | User Atte | ndant Console            |        |                            |                 |
| Ext 1                      |                              |                |                  |                    |           |                          |        |                            |                 |
|                            | CFWD Notifier:               |                | ]                |                    |           |                          |        |                            | <b>^</b>        |
| Proxy and Registration     |                              |                |                  |                    |           |                          |        |                            |                 |
| , ,                        | Proxy:                       | 192.168.3.10   | )                |                    |           | Use Outbound Proxy:      | no 🔻   |                            |                 |
|                            | Outbound Proxy:              |                | ]                |                    |           | Use OB Proxy In Dialog:  | yes 🔻  |                            |                 |
|                            | Register:                    | yes 🔻          |                  |                    |           | Make Call Without Reg:   | no 🔻   |                            |                 |
|                            | Register Expires:            | 3600           | ]                |                    |           | Ans Call Without Reg:    | no 🔻   |                            |                 |
|                            | Use DNS SRV:                 | no 🔻           |                  |                    |           | DNS SRV Auto Prefix:     | no 🔻   |                            |                 |
|                            | Proxy Fallback Intvl:        | 3600           | ]                |                    | F         | Proxy Redundancy Method: | Normal | •                          |                 |
| Subscriber Information     |                              |                |                  |                    |           |                          |        |                            |                 |
|                            | Display Name:                |                | ]                |                    |           | User ID:                 |        |                            |                 |
|                            | Password:                    |                | ]                |                    |           | Use Auth ID:             | no 🔻   |                            |                 |
|                            | Auth ID:                     |                |                  |                    |           |                          |        |                            |                 |
|                            | Mini Certificate:            |                |                  |                    |           |                          |        |                            |                 |
|                            | SRTP Private Key:            |                |                  |                    |           |                          |        |                            | •               |
|                            |                              |                | Undo All Changes | Submit All Cha     | anges     |                          |        |                            |                 |
| © 2009 Cisco Systems, Inc. | All Rights Reserved.         |                |                  |                    |           |                          |        | s                          | PA502G IP Phone |

(دادتمالا مقر) مدختسملا فرعمو ضرعلا مسا لخدأ ،كرتشملا تامولعم تحت .4 ةوطخلا 1003 قحلملا مدختسنس ،لاثملا اذه يف .كرتشملا قحلملل

.Raspberry PI ىلع ەنيوكتو 1003 قحلملا ءاشنإ لعفلاب مت :ةظحالم

| cisco SPA502G C                    | 。<br>Configuration l    | Jtility         |                  |                  |                 |                   |                      | <u>User Login</u> <u>basic</u>   adv | vanced   |
|------------------------------------|-------------------------|-----------------|------------------|------------------|-----------------|-------------------|----------------------|--------------------------------------|----------|
| Voice                              | Call History            | Personal Direct | tory Attendan    | t Console Status |                 |                   |                      |                                      |          |
| Info Syster                        | m SIP                   | Provisioning    | Regional         | Phone L          | ser Attendant C | onsole            |                      |                                      |          |
| Ext 1                              |                         |                 |                  |                  |                 |                   |                      |                                      |          |
|                                    | rtegister Expires.      | 3000            |                  |                  | Alls            | Gair without reg. | 10                   |                                      | <b>_</b> |
|                                    | Use DNS SRV:            | no 🔻            |                  |                  | DNS             | SRV Auto Prefix:  | no 🔻                 |                                      |          |
|                                    | Proxy Fallback Intvl:   | 3600            |                  |                  | Proxy Rec       | dundancy Method:  | Normal               | •                                    |          |
| Subscriber Information             |                         |                 |                  |                  |                 |                   |                      |                                      |          |
|                                    | Display Name:           | 1003            |                  |                  |                 | User ID:          | 1003                 |                                      |          |
|                                    | Password:               |                 |                  |                  |                 | Use Auth ID:      | no 🔻                 |                                      |          |
|                                    | Auth ID:                |                 |                  |                  |                 |                   |                      |                                      |          |
|                                    | Mini Certificate:       |                 |                  |                  |                 |                   |                      |                                      |          |
|                                    | SRTP Private Key:       |                 |                  |                  |                 |                   |                      |                                      |          |
| Audio Configuration                |                         |                 |                  |                  |                 |                   |                      |                                      | 11       |
|                                    | Preferred Codec:        | G711u 🔻         |                  |                  | Use             | Pref Codec Only:  | no 🔻                 |                                      |          |
|                                    | Second Preferred Codec: | Unspecified V   |                  |                  | Third           | Preferred Codec:  | Unspecified <b>T</b> |                                      |          |
|                                    | G729a Enable:           | yes 🔻           |                  |                  |                 | G722 Enable:      | yes 🔻                |                                      |          |
|                                    | G726-16 Enable:         | yes 🔻           |                  |                  |                 | G726-24 Enable:   | yes 🔻                |                                      |          |
|                                    | G726-32 Enable:         | yes 🔻           |                  |                  |                 | G726-40 Enable:   | yes 🔻                |                                      | -        |
|                                    |                         |                 | Undo All Changes | Submit All Chang | es              |                   |                      |                                      |          |
| © 2009 Cisco Systems, Inc. All Rig | hts Reserved.           |                 |                  |                  |                 |                   |                      | SPA502G IP                           | P Phone  |

قحلم مسق يف ەنيوكتب تمق يذلا دادتمالاب ةصاخلا رورملا ةملك لخدأ .5 ةوطخلا اذه يف .Raspberry Pl يف قحلم ريرحت مسق تحت رسلاب اضيأ فرعي اذهو .Raspberry Pi .12345 ةملكلا تلمعتسا ،لاثم رورم ةملك مادختساب ىصوي ؛لاثمك الإ 12345 رورملا ةملك مادختسإ متي مل :ةظحالم .اديقعت رثكأ

| cisco SPA50              | iness Pro<br>)2G Configuration ( | Utility               |                            |                          | <u>User Login</u> <u>basic</u>   advanced |
|--------------------------|----------------------------------|-----------------------|----------------------------|--------------------------|-------------------------------------------|
| Voice                    | Call History                     | Personal Directory    | Attendant Console Status   |                          |                                           |
| Info                     | System SIP                       | Provisioning Regional | Phone User                 | Attendant Console        |                                           |
| Ext 1                    |                                  |                       |                            |                          |                                           |
|                          | rtegister Expires.               | 3000                  |                            | Ans Gair Without Reg.    | 10 •                                      |
|                          | Use DNS SRV:                     | no 🔻                  |                            | DNS SRV Auto Prefix:     | no 🔻                                      |
|                          | Proxy Fallback Intvl:            | 3600                  |                            | Proxy Redundancy Method: | Normal                                    |
| Subscriber Informatio    | n                                |                       |                            |                          |                                           |
|                          | Display Name:                    | 1003                  |                            | User ID:                 | 1003                                      |
|                          | Password:                        | (12345                |                            | Use Auth ID:             | no 🔻                                      |
|                          | Auth ID:                         |                       |                            |                          |                                           |
|                          | Mini Certificate:                |                       |                            |                          |                                           |
|                          | SRTP Private Key:                |                       |                            |                          |                                           |
| Audio Configuration      |                                  |                       |                            |                          |                                           |
|                          | Preferred Codec:                 | G711u 🔻               |                            | Use Pref Codec Only:     | no 🔻                                      |
|                          | Second Preferred Codec:          | Unspecified V         |                            | Third Preferred Codec:   | Unspecified T                             |
|                          | G729a Enable:                    | yes 🔻                 |                            | G722 Enable:             | yes 🔻                                     |
|                          | G726-16 Enable:                  | yes 🔻                 |                            | G726-24 Enable:          | yes 🔻                                     |
|                          | G726-32 Enable:                  | yes 🔻                 |                            | G726-40 Enable:          | yes 🔻                                     |
|                          |                                  | Undo All              | Changes Submit All Changes | ]                        |                                           |
| © 2009 Cisco Systems, Ir | nc. All Rights Reserved.         |                       |                            |                          | SPA502G IP Phone                          |

."ةقداصملا فرعم مادختسا ةلدسنملا ةمئاقلا نم بوغرملا رايخلا رتخأ .6 ةوطخلا نكمي ثيح ،(SIP) لمع ةسلج ءدب لوكوتورب ةقداصم نيكمتل .الو معن يه تارايخلا رتخأ ،لاسرالا نم نكمتت نأ لبق اهليوخت مت دق ناك اذإ ام ديدحتل SIP لئاسر ضارتعا .معن انرتخا ،لاثملا اذه يف .ةقداصملا فرعم ةلدسنملا ةمئاقلا نم معن

| cisco SPA5             | isiness Pro<br>02G Configuration l                                   | Itility             |                           |                        | <u>User Login</u> basic   advanced |  |  |  |  |  |
|------------------------|----------------------------------------------------------------------|---------------------|---------------------------|------------------------|------------------------------------|--|--|--|--|--|
| Voice                  | Call History                                                         | Personal Directory  | Attendant Console Status  |                        |                                    |  |  |  |  |  |
| Info                   | System SIP                                                           | Provisioning Region | nal Phone                 | User Attendant Console |                                    |  |  |  |  |  |
| Ext 1                  |                                                                      |                     |                           |                        |                                    |  |  |  |  |  |
|                        | Register Expires.                                                    | 3000                |                           | Ans Gair Without Re    | 9. <u>110 T</u>                    |  |  |  |  |  |
|                        | Use DNS SRV:                                                         | no 🔻                |                           | DNS SRV Auto Pref      | ix: no 🔻                           |  |  |  |  |  |
|                        | Proxy Fallback Intvl:                                                | 3600                |                           | Proxy Redundancy Metho | d: Normal 🔻                        |  |  |  |  |  |
| Subscriber Information | on                                                                   |                     |                           |                        |                                    |  |  |  |  |  |
|                        | Display Name:                                                        | 1003                |                           | User I                 | D: 1003                            |  |  |  |  |  |
|                        | Password:                                                            | 12345               |                           | Use Auth I             | D: yes V                           |  |  |  |  |  |
|                        | Auth ID:                                                             |                     |                           |                        |                                    |  |  |  |  |  |
|                        | Mini Certificate:                                                    |                     |                           |                        |                                    |  |  |  |  |  |
|                        | SRTP Private Key:                                                    |                     |                           |                        |                                    |  |  |  |  |  |
| Audio Configuration    |                                                                      |                     |                           |                        |                                    |  |  |  |  |  |
|                        | Preferred Codec:                                                     | G711u 🔻             |                           | Use Pref Codec On      | ly: no 🔻                           |  |  |  |  |  |
|                        | Second Preferred Codec:                                              | Unspecified T       |                           | Third Preferred Code   | c: Unspecified ▼                   |  |  |  |  |  |
|                        | G729a Enable:                                                        | yes 🔻               |                           | G722 Enab              | e: yes 🔻                           |  |  |  |  |  |
|                        | G726-16 Enable:                                                      | yes 🔻               |                           | G726-24 Enab           | e: yes 🔻                           |  |  |  |  |  |
|                        | G726-32 Enable:                                                      | yes 🔻               |                           | G726-40 Enab           | e: yes 🔻                           |  |  |  |  |  |
|                        |                                                                      | Undo /              | All Changes Submit All Ch | anges                  |                                    |  |  |  |  |  |
| © 2009 Cisco Systems,  | Ø 2009 Cisco Systems, Inc. All Rights Reserved.     SPA502G IP Phone |                     |                           |                        |                                    |  |  |  |  |  |

.ةقداصملا فرعم لقح يف فتاهلا اذهل هنيوكت لواحت يذلا قحلملا لخدأ .7 ةوطخلا .SIP ةقداصمل ةقداصملا فرعم مدختسي

| CISCO SPA502G Configuration                     | Utility                                            | <u>User Login</u> <u>basic</u>   advanced |
|-------------------------------------------------|----------------------------------------------------|-------------------------------------------|
| Voice Call History                              | Personal Directory Attendant Console Status        |                                           |
| Info System SIP                                 | Provisioning Regional Phone User Attendant Console |                                           |
| Ext 1                                           |                                                    |                                           |
| i reĝister                                      |                                                    |                                           |
| Register Expires                                | Ans Call Without Reg: no                           |                                           |
| Use DNS SRV                                     | no 🔻 DNS SRV Auto Prefix: no 🔻                     |                                           |
| Proxy Fallback Intvl                            | 3600 Proxy Redundancy Method: Norma                | ▼                                         |
| Subscriber Information                          | 4000 Linx ID. 4000                                 |                                           |
| Display Name                                    | 1003 User ID: 1003                                 |                                           |
| Password                                        | 12345 Use Autri ID: yes                            |                                           |
| Auth ID:                                        |                                                    |                                           |
| Mini Certificate.                               |                                                    |                                           |
| SRTP Private Key                                |                                                    |                                           |
| Audio Configuration                             |                                                    |                                           |
| Preferred Codec                                 | G711u ▼ Use Pref Codec Only: no ▼                  |                                           |
| Second Preferred Codec                          | Unspecified Third Preferred Codec: Unspec          | sified 🔻                                  |
| G729a Enable                                    | yes 🔻 G722 Enable: yes 🔻                           |                                           |
| G726-16 Enable                                  | yes 🔻 G726-24 Enable: yes 🔻                        | <b>_</b>                                  |
|                                                 | Undo All Changes Submit All Changes                |                                           |
| © 2009 Cisco Systems, Inc. All Rights Reserved. |                                                    | SPA502G IP Phone                          |

.تارييغتلا عيمج لاسرا قوف رقنا مث .8 ةوطخلا

نم ديزملا كيدل ناك اذإ SPA/MPP فتاوه مسق نيوكت نم 1 ةوطخلا ىلإ عجرا :ةظحالم .اەنيوكتل SPA/MPP فتاوه

## لوحملا ىلع VLAN تاكبش نيوكت

VLAN ةرادا ىلإ لقتناو بيولا ىلإ ةدنتسملا ةدعاسملا ةادألا ىلإ لوخدلا لجس .1 ةوطخلا .VLAN ءاشنا <

نيوكتل SF220-24P مدختسن ،لااثملا اذه يف .زاهجلا بسح نيوكتلا فلتخي دق :ةظحالم .VLAN تاكبش

| Small Business<br>CISCO SF220-24P      | 24-Port 10/100 PoE Smart Switch |
|----------------------------------------|---------------------------------|
| Getting Started  Status and Statistics | Create VLAN                     |
| <ul> <li>Administration</li> </ul>     | VLAN Table                      |
| Port Management                        | VLAN ID VLAN Name Type          |
| <ul> <li>VLAN Management</li> </ul>    | 1 default Default               |
| Default VLAN Settings<br>Create VLAN   | Add Edit Delete                 |
| Port to VI AN                          |                                 |
| Port VLAN Membership                   |                                 |
| GVRP Settings                          |                                 |
| Voice VLAN                             |                                 |
| <ul> <li>Spanning Tree</li> </ul>      |                                 |
| <ul> <li>MAC Address Tables</li> </ul> |                                 |
| <ul> <li>Multicast</li> </ul>          |                                 |
| <ul> <li>IP Configuration</li> </ul>   |                                 |
| <ul> <li>Security</li> </ul>           |                                 |
| Access Control                         |                                 |
| Quality of Service                     |                                 |
| ▶ SNMP                                 |                                 |
|                                        |                                 |
| © 2014-2017 Cisco Systems, Inc. Al     | I Rights Reserved.              |

.ديدج VLAN قرلخي نأ ...فيضي ةقطقط .2 ةوطخلا

| Small Business<br>CISCO SF220-24P         | eisco Language: English v Logout About Help<br>24-Port 10/100 PoE Smart Switch |
|-------------------------------------------|--------------------------------------------------------------------------------|
| Getting Started                           | Create VLAN                                                                    |
| <ul> <li>Status and Statistics</li> </ul> |                                                                                |
| <ul> <li>Administration</li> </ul>        | VLAN Table                                                                     |
| <ul> <li>Port Management</li> </ul>       | VLAN ID VLAN Name Type                                                         |
| ✓ VLAN Management                         | 1 default Default                                                              |
| Default VLAN Settings<br>Create VLAN      | Add Edit Delete                                                                |
| Interface Settings                        |                                                                                |
| Port to VLAN                              |                                                                                |
| Port VLAN Membership                      |                                                                                |
| GVRP Settings                             |                                                                                |
| Spanning Tree                             |                                                                                |
| MAC Address Tables                        |                                                                                |
| Multicast                                 |                                                                                |
| IP Configuration                          |                                                                                |
| <ul> <li>Security</li> </ul>              |                                                                                |
| <ul> <li>Access Control</li> </ul>        |                                                                                |
| Quality of Service                        |                                                                                |
| ▶ SNMP                                    |                                                                                |
|                                           |                                                                                |
| © 2014-2017 Cisco Systems, Inc. Al        | I Rights Reserved.                                                             |

.مسإ VLAN و VLAN id لا تلخد .VLAN ويدار رز ددح ،ةدحاو VLAN ةكبش ءاشنإل .3 ةوطخلا ةكبش ءاشنإب موقنس ،لاثملا اذه يف .VLAN لا ظفحي نأ قبطي ةقطقط كلذ دعب .تانايبلل 200 و توصلل 100 مقر VLAN

ال يلاتلابو ،يلخادلا ماظنلا مادختسال VLAN تاكبش ضعب ماظنلا بلطتي :ةظحالم قاطنلا لمعتسي امدنع .الماش ،يماتخلا VID رشؤمو يلوألا VID لاخداب اهؤاشنا نكمي 100. وه دحاو تقو يف تقلخ عيطتسي تنأ VLANs نم ىصقألا ددعلا ،لمع

| 🗋 Add VLAN - Goo                 | gle Chrome                                            | _           |       | × |
|----------------------------------|-------------------------------------------------------|-------------|-------|---|
| A Not secure                     | https://192.168.1.100/html/vlan_createAdd.html        |             |       |   |
| 1 vlan<br>VLAN ID:<br>VLAN Name: | 100 (Range: 2 - 4094)<br>Voice (5/32 Characters Used) |             |       |   |
| Range VLAN Range:                | -                                                     | (Range: 2 - | 4094) |   |
| Apply                            | Close                                                 |             |       |   |
|                                  |                                                       |             |       |   |
|                                  |                                                       |             |       |   |

ديحو VLAN رخآ قلخي نأ تنأ جاتحي نإ 2 ةوطخلا ررك :ةظحالم.

لوحملا ىلع ةيتوصلا VLAN ةكبش دادعإ

VLAN ةكبش < VLAN ةرادإ ىلإ لقتناو بيولا نيوكت ىلإ لوخدلا لجس .1 ةوطخلا .صئاصخلا < ةيتوصلا

ةدوج تادادعإ قيبطتب ةيئاقلتلا ةيتوصلا VLAN ةكبش نيوكت موقيس :ةظحالم .توصلا رورم ةكرح ةيولوأ ديدحتو ةيتوصلا VLAN ةكبشل ايئاقلت ةمدخلا

| Small Business<br>CISCO SF220-24P                       | 24-Port 10/100 PoE Smart Switch                                                                   | Save cisco Language: English - Logout About Help |  |  |  |  |  |  |  |  |  |
|---------------------------------------------------------|---------------------------------------------------------------------------------------------------|--------------------------------------------------|--|--|--|--|--|--|--|--|--|
| Getting Started   Status and Statistics  Administration | Properties<br>CoS/802.1p and DSCP values are used only for LLDP MED Network Policy and Auto Voice | ; VLAN.                                          |  |  |  |  |  |  |  |  |  |
| Port Management                                         | Voice VLAN Settings:                                                                              | Volce VLAN Settings:                             |  |  |  |  |  |  |  |  |  |
| Default VLAN Settings<br>Create VLAN                    | -<br>Administrative Status:                                                                       | Operational Status:                              |  |  |  |  |  |  |  |  |  |
| Interface Settings<br>Port to VI AN                     | Voice VLAN ID: 1 (Range: 1 - 4094, Default: 1)                                                    | Voice VLAN ID: 1                                 |  |  |  |  |  |  |  |  |  |
| Port VLAN Membership                                    | CoS/802.1p: 5 V (Default: 5)                                                                      | CoS/802.1p: 5                                    |  |  |  |  |  |  |  |  |  |
| GVRP Settings                                           | DSCP: 46 (Default: 46)                                                                            | DSCP: 46                                         |  |  |  |  |  |  |  |  |  |
| Telephony OUI<br>Telephony OUI Interface                | Dynamic Voice VLAN Settings:                                                                      |                                                  |  |  |  |  |  |  |  |  |  |
| Spanning Tree     MAC Address Tables                    | Dynamic Voice VLAN:   Enable Auto Voice VLAN  Enable Telephony OUI                                |                                                  |  |  |  |  |  |  |  |  |  |
| Multicast                                               | Disable                                                                                           |                                                  |  |  |  |  |  |  |  |  |  |
| IP Configuration                                        | Apply Cancel                                                                                      |                                                  |  |  |  |  |  |  |  |  |  |
| Security                                                |                                                                                                   |                                                  |  |  |  |  |  |  |  |  |  |
| <ul> <li>Access Control</li> </ul>                      |                                                                                                   |                                                  |  |  |  |  |  |  |  |  |  |
| <ul> <li>Quality of Service</li> </ul>                  |                                                                                                   |                                                  |  |  |  |  |  |  |  |  |  |
| ▶ SNMP                                                  |                                                                                                   |                                                  |  |  |  |  |  |  |  |  |  |
| © 2014-2017 Cisco Systems, Inc. Al                      | Il Rights Reserved.                                                                               |                                                  |  |  |  |  |  |  |  |  |  |

الما توصل ايف VLAN توصل انوكي نأ VLAN لا تلخد ،ةيرادإلا ةل احل تحت .2 ةوطخل VLAN id .ةيتوصل VLAN ةكبش حبصتل VLAN 100 ةكبش ل اخدا متي ،ل اثمل اذه يف .ل اجم

ةمدخلاا ةئف ،ةيتوصلا VLAN ةكبش فرعم يف تارييغتلا ببستت :ةظحالم VLAN ةكبش نع زامجلا نلعي نأ يف (DSCP) ةزيمملا ةمدخلا زمر قطقن وأ/و ،802.1p(CoS) طيشنتلا رايخلا ديدحت مت اذإ .ةتباث ةيتوص VLAN ةكبشك ةيرادإلا ةيتوصلا VLAN ةكبش ةطساوب اهليغشت متي يتلا VLAN ةكبشل توصلل يئاقلتلا متي ،لاثملا اذه يف .ةيضارتفالا ميقلا ىلع ظافحلا مزلي ذئنيح ،ةيجراخلا ةيتوصلا 4. من يضارتفاك DSCP كرتيو 5 نم يضارتفاك CoS/802.1p كرت

| Small Business<br>CISCO SF220-24P                                                                                                    | 24-Port 10/100 PoE Smart Switch                                                                                                    |
|----------------------------------------------------------------------------------------------------|----------------------------------------------------------------------------------------------------|
| Getting Started   Status and Statistics  Administration  Port Management                                                                                                    | Properties CoS/802.1p and DSCP values are used only for LLDP MED Network Policy and Auto Voice VLAN. Voice VLAN Settings:                                                                                                    |
| VLAN Wanagement     Default VLAN Settings     Create VLAN     Interface Settings     Port to VLAN     Port to VLAN     Port VLAN Membership     GVRP Settings     Voice VLAN     Properties     Telephony OUI     Telephony OUI | Administrative Status:     Operational Status:            Voice VLAN ID:         100         (Range: 1 - 4094, Default: 1)         Voice VLAN ID:         1         Cos/802.1p:         5         Cos/802.1p:         5         DSCP:         46         (Default: 46)         DSCP:         46         Dynamic Voice VLAN Settings:         Dynamic Voice VLAN:         Enable Auto Voice VLAN         Enable Telephony OUI         Disable         Disable |
|                                                                                                    | Apply Cancel                                                                                                    |

تادادعإلا ظفحل قيبطت ىلع رقنا .3 ةوطخلا.

| Small Business<br>SF220-24P                                                 | 24-Port 10/100 PoE Smart Switch State Clanguage: English ▼ Logout About Help                                                                                                    |
|-----------------------------------------------------------------------------|----------------------------------------------------------------------------------------------------|
| Getting Started   Status and Statistics  Administration  Port Management    | Properties CoS/802.1p and DSCP values are used only for LLDP MED Network Policy and Auto Voice VLAN.                                                                                                    |
| VLAN Management     Default VLAN Settings     Create VLAN                   | Voice VLAN Settings: Administrative Status: Operational Status:                                                                                                    |
| Interface Settings<br>Port to VLAN<br>Port VLAN Membership<br>GVRP Settings | O Voice VLAN ID:         100         (Range: 1 - 4094, Default: 1)         Voice VLAN ID:         1           CoS/802.1p:         5 ▼ (Default: 5)         CoS/802.1p:         5           DSCP:         46 ▼ (Default: 46)         DSCP:         46 |
| Properties<br>Telephony OUI<br>Telephony OUI Interface<br>Spanning Tree     | Dynamic Voice VLAN Settings:<br>Dynamic Voice VLAN:  Enable Auto Voice VLAN Enable Telephony OU                                                                                                    |
| MAC Address Tables     Multicast     IP Configuration                       | Disable Cancel                                                                                                    |
| Security     Access Control     Quality of Service                          |                                                                                                    |
| ▶ SNMP                                                                      |                                                                                                    |
| © 2014-2017 Cisco Systems, Inc. Al                                          | Il Rights Reserved.                                                                                                    |

## لوحملا ىلع ةەجاولا تادادعإ نيوكت

يلاتلا نم دحاو ىلٍ تنيع تنك عيطتسي ،حاتفملا ىلع ءانيم physical لا ،نراقلا :دادعاٍ ةيلمع

- IEEE تافصاوم يف ددحملا وحنلا ىل فئاظولا عيمج ذفنملا معدي نأ نكمي :ةماع one or much نم وضع untagged وأ زييمت ةقاطب تنك عيطتسي نراقلا. 802.1q.
   VLANs.
- قەجاولا ىلع اەنيوكت مت طقف قدحاو VLAN قكبش كيدل نوكي نأ نكمي :لوصولا .طقف قدحاو VLAN قكبش لمح اەنكميو
- حامس او دحاو طابت را ربع ةددعت م VLAN تاكبش رورم ةكرح لمح نكمي : لاصتال اطخ . قكب ال ربع VLAN تاكب شعي سوتب كل
- مادختسإ نم مدختسملا نكمي اذه .QinQ عضو يف ةهجاول عضي :Dot1p-Tunnel عضو يف حاتفمل نوكيس .رفومل ةكبش ربع (PVID) هب قصاخلا VLAN تابيترت .ءانيم one or much dot1p-tunne ىقلتي وه امدنع QinQ

.ةەجاولا تادادعإ < VLAN ةرادإ ىلإ لقتناو بيولا نيوكت ىلإ لوخدلا لجس .1 ةوطخلا

| Small Business<br>CISCO SF220-24P      | 24-Po        | ort 10/    | /100 P      | oE Smart Swi        | tch                 |            |                   | -        | <b>cisco</b> Languaç | e: English | T            | Logout | About   | Help |
|----------------------------------------|--------------|------------|-------------|---------------------|---------------------|------------|-------------------|----------|----------------------|------------|--------------|--------|---------|------|
| Getting Started  Status and Statistics | Interfa      | ace Se     | ttings      |                     |                     |            |                   |          |                      |            |              |        |         | *    |
| <ul> <li>Administration</li> </ul>     | Interfac     | ce Setting | gs Table    |                     |                     |            |                   |          |                      | Showing    | 1-26 of 26 A | JI▼ pe | er page |      |
| Port Management     VLAN Management    | Filter:      | Interface  | Type equals | s to Port 🔻 Go      |                     |            |                   |          |                      |            |              |        |         |      |
| Default VLAN Settings                  | E            | Intry No.  | Interface   | Interface VLAN Mode | Administrative PVID | Frame Type | Ingress Filtering | Uplink   |                      |            |              |        |         |      |
| Create VLAN                            |              | 1          | FE1         | Trunk               | 1                   | Admit All  | Enabled           | Disabled |                      |            |              |        |         |      |
| (Interface Settings)                   |              | 2          | FE2         | Trunk               | 1                   | Admit All  | Enabled           | Disabled |                      |            |              |        |         |      |
| Port to VLAN                           |              | 3          | FE3         | Trunk               | 1                   | Admit All  | Enabled           | Disabled |                      |            |              |        |         |      |
| GVRP Settings                          |              | 4          | FE4         | Trunk               | 1                   | Admit All  | Enabled           | Disabled |                      |            |              |        |         |      |
| <ul> <li>Voice VLAN</li> </ul>         |              | 5          | FE5         | Trunk               | 1                   | Admit All  | Enabled           | Disabled |                      |            |              |        |         |      |
| Properties                             |              | 6          | FE6         | Trunk               | 1                   | Admit All  | Enabled           | Disabled |                      |            |              |        |         |      |
| Telephony OUI                          |              | 7          | FE7         | Trunk               | 1                   | Admit All  | Enabled           | Disabled |                      |            |              |        |         |      |
| Telephony OUI Interface                |              | 8          | FE8         | Trunk               | 1                   | Admit All  | Enabled           | Disabled |                      |            |              |        |         |      |
| Spanning Tree                          |              | 9          | FE9         | Trunk               | 1                   | Admit All  | Enabled           | Disabled |                      |            |              |        |         |      |
| Multicest                              |              | 10         | FE10        | Trunk               | 1                   | Admit All  | Enabled           | Disabled |                      |            |              |        |         |      |
| Mullicast     IB Configuration         | $\odot$      | 11         | FE11        | Trunk               | 1                   | Admit All  | Enabled           | Disabled |                      |            |              |        |         |      |
| <ul> <li>Security</li> </ul>           |              | 12         | FE12        | Trunk               | 1                   | Admit All  | Enabled           | Disabled |                      |            |              |        |         |      |
| Access Control                         |              | 13         | FE13        | Trunk               | 1                   | Admit All  | Enabled           | Disabled |                      |            |              |        |         |      |
| Ouality of Service                     |              | 14         | FE14        | Trunk               | 1                   | Admit All  | Enabled           | Disabled |                      |            |              |        |         |      |
| SNMP                                   |              | 15         | FE15        | Trunk               | 1                   | Admit All  | Enabled           | Disabled |                      |            |              |        |         |      |
|                                        |              | 16         | FE16        | Trunk               | 1                   | Admit All  | Enabled           | Disabled |                      |            |              |        |         |      |
|                                        |              | 17         | FE17        | Trunk               | 1                   | Admit All  | Enabled           | Disabled |                      |            |              |        |         |      |
|                                        |              | 18         | FE18        | Trunk               | 1                   | Admit All  | Enabled           | Disabled |                      |            |              |        |         | -    |
| © 2014-2017 Cisco Systems, Inc. Al     | II Rights Re | eserved.   |             |                     |                     |            |                   |          |                      |            |              |        |         |      |

### نيوكتب موقنس ،لاثملا اذه يف .VLAN لا ل بولسأ نراقلا تيقتنا .2 ةوطخلا .ذفنم ذفنم نوكيل (FE3 :ذفنم) Raspberry PI

| Small Business<br>SF220-24P            | 24-Po       | ort 10/     | 100 P      | oE Smart Swi        | tch                 |            |                   |          | cisco Language: English 🔻 | Logout  |         | He |
|----------------------------------------|-------------|-------------|------------|---------------------|---------------------|------------|-------------------|----------|---------------------------|---------|---------|----|
| Getting Started  Status and Statistics | Interf      | ace Set     | ttings     |                     |                     |            |                   |          |                           |         |         | ľ  |
| <ul> <li>Administration</li> </ul>     | Interfa     | ace Setting | gs Table   |                     |                     |            |                   |          | Showing 1-26 of 26        | All 🔻 p | er page |    |
| Port Management     VLAN Management    | Filter:     | Interface   | Type equal | s to Port 🔻 Go      |                     | L          |                   |          |                           |         |         |    |
| Default VLAN Settings                  |             | Entry No.   | Interface  | Interface VLAN Mode | Administrative PVID | Frame Type | Ingress Filtering | Uplink   |                           |         |         |    |
| Create VLAN                            | $\bigcirc$  | 1           | FE1        | Trunk               | 1                   | Admit All  | Enabled           | Disabled |                           |         |         |    |
| Interface Settings                     | $\bigcirc$  | 2           | FE2        | Trunk               | 1                   | Admit All  | Enabled           | Disabled |                           |         |         |    |
| Port to VLAN<br>Port VLAN Membership   | 0           | 3           | FE3        | Trunk               | 1                   | Admit All  | Enabled           | Disabled |                           |         |         |    |
| GVRP Settings                          | $\bigcirc$  | 4           | FE4        | Trunk               | 1                   | Admit All  | Enabled           | Disabled |                           |         |         |    |
| ► Voice VLAN                           | $\bigcirc$  | 5           | FE5        | Trunk               | 1                   | Admit All  | Enabled           | Disabled |                           |         |         | 4  |
| Spanning Tree                          |             | 6           | FE6        | Trunk               | 1                   | Admit All  | Enabled           | Disabled |                           |         |         |    |
| MAC Address Tables                     |             | 7           | FE7        | Trunk               | 1                   | Admit All  | Enabled           | Disabled |                           |         |         | 4  |
| <ul> <li>Multicast</li> </ul>          |             | 8           | FE8        | Trunk               | 1                   | Admit All  | Enabled           | Disabled |                           |         |         |    |
| <ul> <li>IP Configuration</li> </ul>   |             | 9           | FE9        | Trunk               | 1                   | Admit All  | Enabled           | Disabled |                           |         |         |    |
| <ul> <li>Security</li> </ul>           |             | 10          | FE10       | Trunk               | 1                   | Admit All  | Enabled           | Disabled |                           |         |         |    |
| <ul> <li>Access Control</li> </ul>     |             | 11          | FE11       | Trunk               | 1                   | Admit All  | Enabled           | Disabled |                           |         |         |    |
| <ul> <li>Quality of Service</li> </ul> |             | 12          | FE12       | Trunk               | 1                   | Admit All  | Enabled           | Disabled |                           |         |         |    |
| ► SNMP                                 |             | 13          | FE13       | Trunk               | 1                   | Admit All  | Enabled           | Disabled |                           |         |         |    |
|                                        |             | 14          | FE14       | Trunk               | 1                   | Admit All  | Enabled           | Disabled |                           |         |         |    |
|                                        |             | 15          | FE15       | Trunk               | 1                   | Admit All  | Enabled           | Disabled |                           |         |         |    |
|                                        |             | 16          | FE16       | Trunk               | 1                   | Admit All  | Enabled           | Disabled |                           |         |         |    |
|                                        |             | 17          | FE17       | Trunk               | 1                   | Admit All  | Enabled           | Disabled |                           |         |         | •  |
| © 2014-2017 Cisco Systems, Inc. A      | II Rights R | eserved.    |            |                     |                     |            |                   |          |                           |         |         |    |

ةەجاولا ريرحتل ...ريرحت قوف رقنا مث .ةثلاثلا ةوطخلا.

| Small Business<br>cisco SF220-24P | 24-F                                                 | Port 10 | )/100  | PoE Smart S | Switch |           |         |          | cisco | Language: | English | ¥ | Logout | About | Help |
|-----------------------------------|------------------------------------------------------|---------|--------|-------------|--------|-----------|---------|----------|-------|-----------|---------|---|--------|-------|------|
| Getting Started                   |                                                      |         |        |             |        |           | -       |          |       |           |         |   |        |       |      |
| Status and Statistics             | $\cup$                                               | 7       | FE7    | Trunk       | 1      | Admit All | Enabled | Disabled |       |           |         |   |        |       |      |
| Administration                    |                                                      | 8       | FE8    | Trunk       | 1      | Admit All | Enabled | Disabled |       |           |         |   |        |       |      |
| Port Management                   |                                                      | 9       | FE9    | Trunk       | 1      | Admit All | Enabled | Disabled |       |           |         |   |        |       |      |
| ✓ VLAN Management                 |                                                      | 10      | FE10   | Trunk       | 1      | Admit All | Enabled | Disabled |       |           |         |   |        |       |      |
| Default VLAN Settings             |                                                      | 11      | FE11   | Trunk       | 1      | Admit All | Enabled | Disabled |       |           |         |   |        |       |      |
| Create VLAN                       |                                                      | 12      | FE12   | Trunk       | 1      | Admit All | Enabled | Disabled |       |           |         |   |        |       |      |
| Interface Settings                |                                                      | 13      | FE13   | Trunk       | 1      | Admit All | Enabled | Disabled |       |           |         |   |        |       |      |
| Port to VLAN                      |                                                      | 14      | FE14   | Trunk       | 1      | Admit All | Enabled | Disabled |       |           |         |   |        |       |      |
| Port VLAN Membership              |                                                      | 15      | FE15   | Trunk       | 1      | Admit All | Enabled | Disabled |       |           |         |   |        |       |      |
| GVRP Settings                     |                                                      | 16      | FE16   | Trunk       | 1      | Admit All | Enabled | Disabled |       |           |         |   |        |       |      |
|                                   |                                                      | 17      | FE17   | Trunk       | 1      | Admit All | Enabled | Disabled |       |           |         |   |        |       |      |
| MAC Address Tables                |                                                      | 18      | FE18   | Trunk       | 1      | Admit All | Enabled | Disabled |       |           |         |   |        |       |      |
| Multicast                         |                                                      | 19      | FE19   | Trunk       | 1      | Admit All | Enabled | Disabled |       |           |         |   |        |       |      |
| IP Configuration                  |                                                      | 20      | FE20   | Trunk       | 1      | Admit All | Enabled | Disabled |       |           |         |   |        |       |      |
| Security                          |                                                      | 21      | FE21   | Trunk       | 1      | Admit All | Enabled | Disabled |       |           |         |   |        |       |      |
| Access Control                    |                                                      | 22      | FE22   | Trunk       | 1      | Admit All | Enabled | Disabled |       |           |         |   |        |       |      |
| Quality of Service                |                                                      | 23      | FE23   | Trunk       | 1      | Admit All | Enabled | Disabled |       |           |         |   |        |       |      |
| ▶ SNMP                            |                                                      | 24      | FE24   | Trunk       | 1      | Admit All | Enabled | Disabled |       |           |         |   |        |       |      |
|                                   |                                                      | 25      | GE1    | Trunk       | 1      | Admit All | Enabled | Disabled |       |           |         |   |        |       |      |
|                                   |                                                      | 26      | GE2    | Trunk       | 1      | Admit All | Enabled | Disabled |       |           |         |   |        |       |      |
|                                   |                                                      | Copy Se | ttings | Edit        |        |           |         |          |       |           |         |   |        |       |      |
| © 2014-2017 Cisco Systems, Inc. A | ≥ 2014-2017 Cisco Systems, Inc. All Rights Reserved. |         |        |             |        |           |         |          |       |           |         |   |        |       |      |

untagged وضعك نراقلا لكشي نأ ذفنم ،لاجم بولسأ VLAN نراقلا يف ترتخأ .4 ةوطخلا .ديحو VLAN نم

| 🗋 Edit Interface Settings - | Google Chrome                                                                               | -          |           | ×        |
|-----------------------------|---------------------------------------------------------------------------------------------|------------|-----------|----------|
| ▲ Not secure https://       | /192.168.1.100/html/vlan_intfEdit.html?port=FE3                                             |            |           |          |
| Interface:                  | Port FE3      LAG 1                                                                         |            |           |          |
| Interface VLAN Mode:        | General<br>Access<br>Trunk<br>Dot1q-Tunnel (The switch will be in Q-in-Q mode when it has o | ne or more | e Dot1q-T | unnel pc |
| Administrative PVID:        | (Range: 1 - 4094, Default: 1)                                                               |            |           |          |
| Frame Type:                 | <ul> <li>Admit All</li> <li>Admit Tagged Only</li> <li>Admit Untagged Only</li> </ul>       |            |           |          |
| Ingress Filtering:          | Enable                                                                                      |            |           |          |
| Uplink:                     | Enable                                                                                      |            |           |          |
| TPID:                       | 0x8100 V                                                                                    |            |           |          |
| Apply Close                 |                                                                                             |            |           |          |

.تادادعإلا ظفحل قيبطت ىلع رقنا .5 ةوطخلا

| Ľ | ] Edit Interface Settings - ( | Google Chrome —                                                                                                    |            | ×        |
|---|-------------------------------|----------------------------------------------------------------------------------------------------|------------|----------|
| A | Not secure   https://         | /192.168.1.100/html/vlan_intfEdit.html?port=FE3                                                                                             |            |          |
|   | Interface:                    | ● Port FE3 ▼ ○ LAG 1 ▼                                                                                                    |            |          |
|   | Interface VLAN Mode:          | <ul> <li>General</li> <li>Access</li> <li>Trunk</li> <li>Dot1q-Tunnel (The switch will be in Q-in-Q mode when it has one or more</li> </ul> | re Dot1q-T | ūnnel po |
|   | Administrative PVID:          | (Range: 1 - 4094, Default: 1)                                                                                                    |            |          |
|   | Frame Type:                   | <ul> <li>Admit All</li> <li>Admit Tagged Only</li> <li>Admit Untagged Only</li> </ul>                                                       |            |          |
|   | Ingress Filtering:            | Enable                                                                                                    |            |          |
|   | Uplink:                       | Enable                                                                                                    |            |          |
|   | TPID:                         | 0x8100 V                                                                                                    |            |          |
| • | Apply Close                   |                                                                                                    |            | •        |

## لوحملا ىلع VLAN ذفنملا ةيوضع نيوكت

طبري نأ ديرت تنأ ءانيملا ىل VLANs نيعي نأ جاتحت تنأ ،تقلخ نوكي VLANs لا نإ ام.

ذفنملا ةيوضع < VLAN ةرادإ ىلإ لقتناو بيولا نيوكت ىلإ لوخدلا لجس .1 ةوطخلا VLAN.

| Small Business<br>CISCO SF220-24P                                                                                                    | 24-F    | Port 10       | /100            | PoE Smart Sw         | vitch             |     |  |   | 🚫 Save | cisco | Language: | English | 1          | T        | Logou | t About  | Hel |
|----------------------------------------------------------------------------------------------------|---------|---------------|-----------------|----------------------|-------------------|-----|--|---|--------|-------|-----------|---------|------------|----------|-------|----------|-----|
| Getting Started         Port VLAN Membership           Status and Statistics         F - Forbidden member         T - Tagged member         U - Untagged member         P - PVID         G - Guest VLAN |         |               |                 |                      |                   |     |  |   |        |       |           |         |            |          |       |          |     |
| <ul> <li>Port Management</li> </ul>                                                                                                    | Por     | t VLAN Mer    | nbership        | Table                |                   |     |  |   |        |       |           | s       | howing 1-2 | 26 of 26 | All 🔻 | per page |     |
| <ul> <li>VLAN Management</li> </ul>                                                                                                    | Eilte   | ar Interface  | Tuno ogu        | ala ta Dart 👅 📿 Ca   | ٦                 |     |  | _ | _      |       | _         | _       |            |          | _     |          |     |
| Default VLAN Settings                                                                                                    | Fille   | er: internace | <i>Type</i> equ | ais to Port • Go     |                   |     |  |   |        |       |           |         |            |          |       |          |     |
| Create VLAN                                                                                                    |         | Interface     | Mode            | Administrative VLANs | Operational VLANs | LAG |  |   |        |       |           |         |            |          |       |          |     |
| Interface Settings                                                                                                    |         | FE1           | Trunk           | 1UP                  | 1UP, 100T         |     |  |   |        |       |           |         |            |          |       |          |     |
| Port VLAN Membership                                                                                                    |         | FE2           | Trunk           | 1UP                  | 1UP, 100T         |     |  |   |        |       |           |         |            |          |       |          |     |
| GVRP Settings                                                                                                    |         | FE3           | Access          | 1UP                  | 1UP               |     |  |   |        |       |           |         |            |          |       |          |     |
| <ul> <li>Voice VLAN</li> </ul>                                                                                                    |         | FE4           | Trunk           | 1UP                  | 1UP               |     |  |   |        |       |           |         |            |          |       |          |     |
| Spanning Tree                                                                                                    |         | FE5           | Trunk           | 1UP                  | 1UP               |     |  |   |        |       |           |         |            |          |       |          |     |
| MAC Address Tables                                                                                                    |         | FE6           | Trunk           | 1UP                  | 1UP               |     |  |   |        |       |           |         |            |          |       |          |     |
| ▶ Multicast                                                                                                    |         | FE7           | Trunk           | 1UP                  | 1UP               |     |  |   |        |       |           |         |            |          |       |          |     |
| <ul> <li>IP Configuration</li> </ul>                                                                                                    |         | FE8           | Trunk           | 1UP                  | 1UP               |     |  |   |        |       |           |         |            |          |       |          |     |
| Security                                                                                                    | $\circ$ | FE9           | Trunk           | 1UP                  | 1UP               |     |  |   |        |       |           |         |            |          |       |          |     |
| <ul> <li>Access Control</li> </ul>                                                                                                    |         | FE10          | Trunk           | 1UP                  | 1UP               |     |  |   |        |       |           |         |            |          |       |          |     |
| <ul> <li>Quality of Service</li> </ul>                                                                                                    |         | FE11          | Trunk           | 1UP                  | 1UP               |     |  |   |        |       |           |         |            |          |       |          |     |
| ▶ SNMP                                                                                                    |         | FE12          | Trunk           | 1UP                  | 1UP               |     |  |   |        |       |           |         |            |          |       |          |     |
|                                                                                                    |         | FE13          | Trunk           | 1UP                  | 1UP               |     |  |   |        |       |           |         |            |          |       |          |     |
|                                                                                                    |         | FE14          | Trunk           | 1UP                  | 1UP               |     |  |   |        |       |           |         |            |          |       |          |     |
|                                                                                                    |         | FE15          | Trunk           | 1UP                  | 1UP               |     |  |   |        |       |           |         |            |          |       |          |     |
|                                                                                                    |         | FE16          | Trunk           | 1UP                  | 1UP               |     |  |   |        |       |           |         |            |          |       |          | -   |
| © 2014-2017 Cisco Systems, Inc. All                                                                                                    | Rights  | Reserved.     |                 |                      |                   |     |  |   |        |       |           |         |            |          |       |          |     |

.VLAN ةيوضع نيوكت ديرت يتلا ةهجاولا ددح ،VLAN ذفنم ةيوضع لودج يف .2 ةوطخلا VLAN ةكبش ىلع نوكتل (FE3 :ذفنملا) Raspberry PI نيوكتب موقنس ،لاثملا اذه يف

.100 مقر

تمق يتلا ةيتوصلا VLAN ةكبشل لعفلاب ةيتوص ةزهجأ يأ نيوكت متيس :ةظحالم .<u>لوحملا ىلع ةيتوصلا VLAN ةكبش دادعا</u> مسق يف اهديدحتب

| Small Business<br>CISCO SF220-24P                                                                                                    | 24-F     | Port 10       | /100       | PoE Smart Sw         | /itch             |     | - | cisco | Language: English | T          | Logout  | About    | Help |
|----------------------------------------------------------------------------------------------------|----------|---------------|------------|----------------------|-------------------|-----|---|-------|-------------------|------------|---------|----------|------|
| Getting Started         Port VLAN Membership           > Status and Statistics         F - Forbidden member         T - Tagged member         U - Untagged member         P - PVID         G - Guest VLAN |          |               |            |                      |                   |     |   | *     |                   |            |         |          |      |
| <ul> <li>Port Management</li> </ul>                                                                                                    | Por      | t VLAN Mer    | nbership   | Table                |                   |     |   |       | Showing 1         | 1-26 of 26 | All 🔻 I | per page |      |
| <ul> <li>VLAN Management</li> </ul>                                                                                                    | Filte    | or: Interface | Tupe equ   | ials to Port V Go    |                   | _   |   |       |                   | _          |         |          |      |
| Default VLAN Settings                                                                                                    |          |               | s rype equ |                      |                   |     |   |       |                   |            |         |          |      |
| Create VLAN                                                                                                    |          | Interface     | Mode       | Administrative VLANs | Operational VLANs | LAG |   |       |                   |            |         |          |      |
| Port to VI AN                                                                                                    |          | FE1           | Trunk      | 1UP                  | 1UP, 100T         |     |   |       |                   |            |         |          |      |
| Port VLAN Membership                                                                                                    |          | FE2           | Trunk      | 1UP                  | 1UP, 100T         |     |   |       |                   |            |         |          |      |
| GVRP Settings                                                                                                    | $\odot$  | FE3           | Access     | 1UP                  | 1UP               |     |   |       |                   |            |         |          |      |
| Voice VLAN                                                                                                    |          | FE4           | Trunk      | 1UP                  | 1UP               |     |   |       |                   |            |         |          |      |
| <ul> <li>Spanning Tree</li> </ul>                                                                                                    |          | FE5           | Trunk      | 1UP                  | 1UP               |     |   |       |                   |            |         |          |      |
| <ul> <li>MAC Address Tables</li> </ul>                                                                                                    |          | FE6           | Trunk      | 1UP                  | 1UP               |     |   |       |                   |            |         |          |      |
| <ul> <li>Multicast</li> </ul>                                                                                                    |          | FE7           | Trunk      | 1UP                  | 1UP               |     |   |       |                   |            |         |          |      |
| <ul> <li>IP Configuration</li> </ul>                                                                                                    |          | FE8           | Trunk      | 1UP                  | 1UP               |     |   |       |                   |            |         |          |      |
| <ul> <li>Security</li> </ul>                                                                                                    |          | FE9           | Trunk      | 1UP                  | 1UP               |     |   |       |                   |            |         |          |      |
| <ul> <li>Access Control</li> </ul>                                                                                                    |          | FE10          | Trunk      | 1UP                  | 1UP               |     |   |       |                   |            |         |          |      |
| <ul> <li>Quality of Service</li> </ul>                                                                                                    |          | FE11          | Trunk      | 1UP                  | 1UP               |     |   |       |                   |            |         |          |      |
| ▶ SNMP                                                                                                    |          | FE12          | Trunk      | 1UP                  | 1UP               |     |   |       |                   |            |         |          |      |
|                                                                                                    |          | FE13          | Trunk      | 1UP                  | 1UP               |     |   |       |                   |            |         |          |      |
|                                                                                                    |          | FE14          | Trunk      | 1UP                  | 1UP               |     |   |       |                   |            |         |          |      |
|                                                                                                    | Ō        | FE15          | Trunk      | 1UP                  | 1UP               |     |   |       |                   |            |         |          |      |
|                                                                                                    |          | FE16          | Trunk      | 1UP                  | 1UP               |     |   |       |                   |            |         |          | -    |
| © 2014-2017 Cisco Systems, Inc. Al                                                                                                    | I Rights | Reserved.     |            |                      |                   |     |   |       |                   |            |         |          |      |

.VLANs لكشي نأ ديرت تنأ نأ ءانيملا لدعي نأ ..VLAN ىقالتي ةقطقط .3 ةوطخلا

| Small Business                            | 24 Dort 10         | 1100 D  | E Smort Su        | vitab               |          |                | cisco Language: English | <b>▼</b> La | igout About | Help |
|-------------------------------------------|--------------------|---------|-------------------|---------------------|----------|----------------|-------------------------|-------------|-------------|------|
| CISCO 3F220-24F                           | 24-Pon n           |         | DE Smart Sw       | AICH                |          |                |                         |             |             |      |
| Getting Started                           | FE8                | Trunk   | 1UP               | 1UP                 |          |                |                         |             |             | -    |
| <ul> <li>Status and Statistics</li> </ul> | 🔵 FE9              | Trunk   | 1UP               | 1UP                 |          |                |                         |             |             |      |
| <ul> <li>Administration</li> </ul>        | FE10               | Trunk   | 1UP               | 1UP                 |          |                |                         |             |             |      |
| <ul> <li>Port Management</li> </ul>       | FE11               | Trunk   | 1UP               | 1UP                 |          |                |                         |             |             |      |
| <ul> <li>VLAN Management</li> </ul>       | FE12               | Trunk   | 1UP               | 1UP                 |          |                |                         |             |             |      |
| Default VLAN Settings                     | FE13               | Trunk   | 1UP               | 1UP                 |          |                |                         |             |             |      |
| Create VLAN                               | FE14               | Trunk   | 1UP               | 1UP                 |          |                |                         |             |             |      |
| Port to VLAN                              | EE15               | Trunk   | 1UP               | 1UP                 |          |                |                         |             |             |      |
| Port VLAN Membership                      | EE16               | Trunk   | 1UP               | 1UP                 |          |                |                         |             |             |      |
| GVRP Settings                             | - FE17             | Trunk   | 1110              | 1110                |          |                |                         |             |             |      |
| Voice VLAN                                | EF18               | Trunk   | 111P              | 111P                |          |                |                         |             |             |      |
| Spanning Tree                             | - FE10             | Trunk   | 100               | 1UP                 |          |                |                         |             |             |      |
| <ul> <li>MAC Address Tables</li> </ul>    | FE19               | Trunk   | 100               | IUF                 |          |                |                         |             |             |      |
| <ul> <li>Multicast</li> </ul>             | FE20               | Trunk   | TUP               | IUP                 |          |                |                         |             |             |      |
| <ul> <li>IP Configuration</li> </ul>      | • FE21             | Trunk   | 10P               | 10P                 |          |                |                         |             |             |      |
| <ul> <li>Security</li> </ul>              | ● FE22             | Trunk   | 10P               | 10P                 |          |                |                         |             |             |      |
| <ul> <li>Access Control</li> </ul>        | FE23               | Trunk   | 1UP               | 1UP                 |          |                |                         |             |             |      |
| <ul> <li>Quality of Service</li> </ul>    | FE24               | Trunk   | 1UP               | 1UP                 |          |                |                         |             |             |      |
| ▶ SNMP                                    | GE1                | Trunk   | 1UP               | 1UP                 |          |                |                         |             |             |      |
|                                           | GE2                | Trunk   | 1UP               | 1UP                 |          |                |                         |             |             |      |
|                                           | Join VLAN          | Details |                   |                     |          |                |                         |             |             |      |
|                                           | F - Forbidden me   | mber    | T - Tagged member | U - Untagged member | P - PVID | G - Guest VLAN |                         |             |             | -    |
| © 2014-2017 Cisco Systems, Inc. Al        | I Rights Reserved. |         |                   |                     |          |                |                         |             |             |      |

select VLAN لا يف نراقلا نم VLAN 1 ليزي نأ > تقطقطو 1UP تيقتنا .4 ةوطخلا ذفنم نوكي وه امدنع نراقلا ىلإ تفضأ تنك عيطتسي 1 untagged VLAN طقف .مسق .ءانيم

| Din VLAN - Google Chrome                                                               | _ | × |
|----------------------------------------------------------------------------------------|---|---|
| ▲ Not secure https://192.168.1.100/html/vlan_portMembershipEdit.html?port=FE3          |   |   |
| Interface:   Port FE3  LAG  I                                                          |   |   |
| Mode: Access                                                                           |   |   |
| Select VLAN:                                                                           |   |   |
|                                                                                        |   |   |
| F - Forbidden member, T - Tagged member, U - Untagged member, P - PVID, G - Guest VLAN |   |   |
| Tagging: Forbidden<br>Excluded<br>Tagged<br>● Untagged<br>PVID                         |   |   |
| Apply Close                                                                            |   |   |
|                                                                                        |   |   |
|                                                                                        |   |   |
|                                                                                        |   |   |
|                                                                                        |   |   |
|                                                                                        |   |   |

.ةەجاولا ىلا ةزيمملا ريغ VLAN ةكبش ةفاضإل< رقناو 100 ددح .5 ةوطخلا

| Din VLAN - Google Chrome                                                               | _ | × |
|----------------------------------------------------------------------------------------|---|---|
| A Not secure https://192.168.1.100/html/vlan_portMembershipEdit.html?port=FE3          |   |   |
| Interface: <ul> <li>Port</li> <li>FE3</li> <li>LAG</li> </ul>                          |   |   |
| Mode: Access                                                                           |   |   |
| Select VLAN:                                                                           |   |   |
| 100<br>200<br>1<br>C                                                                   |   |   |
| F - Forbidden member, T - Tagged member, U - Untagged member, P - PVID, G - Guest VLAN |   |   |
| Tagging: Forbidden<br>Excluded<br>Tagged<br>Untagged<br>VID                            |   |   |
| Apply Close                                                                            |   |   |
|                                                                                        |   |   |
|                                                                                        |   |   |
|                                                                                        |   |   |
|                                                                                        |   |   |
|                                                                                        |   |   |

.تادادعإلا ظفحل قيبطت ىلع رقنا .6 ةوطخلا

| Din VLAN - Google Chrome                                                                                                    | _ | × |
|----------------------------------------------------------------------------------------------------|---|---|
| ▲ Not secure https://192.168.1.100/html/vlan_portMembershipEdit.html?port=FE3                                                                                                    |   |   |
|                                                                                                    |   |   |
| Mode: Access                                                                                                    |   |   |
| Select VLAN:                                                                                                    |   |   |
| 200       1       100UP         1       Image: Comparison of the second second |   |   |
| Tagging: Forbidden<br>Excluded<br>Tagged<br>Untagged<br>VID                                                                                                    |   |   |
| Apply Close                                                                                                    |   |   |
|                                                                                                    |   |   |
|                                                                                                    |   |   |
|                                                                                                    |   |   |
|                                                                                                    |   |   |

،لااثم اذه يف .ةهجاولا لقح يف هجوملاب هليصوت متي يذلا ةهجاولا ذفنم ددح .7 ةوطخلا .ge1 ءانيم تيقتنا

| Din VLAN - Google Chrome                                                                                                    | _        |          | $\times$ |
|----------------------------------------------------------------------------------------------------|----------|----------|----------|
| ▲ Not secure https://192.168.1.100/html/vlan_portMembershipEdit.html?port=FE3                                                                                                    |          |          |          |
| Success. To permanently save the configuration, go to the Copy/Save Configuration page icon.                                                                                                    | or click | the Save | <u>}</u> |
| Interface:  OPORT GE1 • LAG 1 •                                                                                                    |          |          |          |
| Mode: Trunk                                                                                                    |          |          |          |
| Select VLAN:                                                                                                    |          |          |          |
| 100       1UP         200       Image: Comparison of the second second sec |          |          |          |
| Tagging: Forbidden<br>Excluded<br>Tagged<br>Untagged<br>PVID                                                                                                    |          |          |          |
| Apply Close                                                                                                    |          |          |          |
|                                                                                                    |          |          |          |

نأ< تقطقط كلذ دعبو نراق يقتني لا ىلإ تفضأ نوكي نأ VLAN لا ترتخأ .8 ةوطخلا 200.و VLAN ةكبش راتخنس ،لاثملا اذه يف .مسق select VLAN لا يف مه فيضي

| 🗋 Join VLAN - G                                                                                                | oogle Chrome                                                             | _ |  | × |  |  |  |  |  |
|----------------------------------------------------------------------------------------------------|--------------------------------------------------------------------------|---|--|---|--|--|--|--|--|
| A Not secure                                                                                                   | https://192.168.1.100/html/vlan_portMembershipEdit.html?port=FE3         |   |  |   |  |  |  |  |  |
| Success. To permanently save the configuration, go to the Copy/Save Configuration page or click the Save icon. |                                                                          |   |  |   |  |  |  |  |  |
| Interface:                                                                                                    | ● Port GE1 ▼ ○ LAG 1 ▼                                                   |   |  |   |  |  |  |  |  |
| Mode:                                                                                                    | Trunk                                                                    |   |  |   |  |  |  |  |  |
| Select VLAN:                                                                                                   |                                                                          |   |  |   |  |  |  |  |  |
| 100<br>200<br>F - Forbidden r                                                                                  | nember, T - Tagged member, U - Untagged member, P - PVID, G - Guest VLAN |   |  |   |  |  |  |  |  |
| Tagging:                                                                                                    | Forbidden                                                                |   |  |   |  |  |  |  |  |
|                                                                                                    | <ul> <li>Excluded</li> <li>Tagged</li> </ul>                             |   |  |   |  |  |  |  |  |
|                                                                                                    | Untagged                                                                 |   |  |   |  |  |  |  |  |
|                                                                                                    | PVID                                                                     |   |  |   |  |  |  |  |  |
| Apply                                                                                                    | Close                                                                    |   |  |   |  |  |  |  |  |

تادادعإلا ظفحل قيبطت ىلع رقنا .9 ةوطخلا.

ةكبشلا ىلٍ IP ناونع رييغتل IP فتاوه ىلع ليغشتلا ةداعاٍ مزلي دق :ةظحالم .ةحيحصلا ةيعرفلا

## ةكبش ىلع حبصيل Raspberry PI ب صاخلا IP ناونع رييغت ةفلتخم ةيعرف

ليصوتب مق وأ Secure Shell (SSH) لالخ نم Raspberry PI ب لاصتال اب مق .1 ةوطخلا نيوكتل SSH مادختساب موقنس ،لاثملا اذه يف .رتويبمك ةشاشب Raspberry PI .Raspberry PI

لومحملا رتويبمكلا/رتويبمكلل لوحملا ىلع دوجوملا ذفنملا نوكي نأ بجي :ةظحالم دادعا دنع لوصو ذفنمك هنيوكت متيو Raspberry Pl تقصاخلا VLAN قكبش سفن ىلع VLAN ءانيم لكشيو حاتفم ىلع دادعا قيلمع نراق لكشي تيأر ءاجر .ةهجاولا تادادعا دوجوم كب صاخلا IP ناونع نأ نم دكأت .عجاري نأ قدام اذه نم مسق <u>حاتفملا ىلى قيوضع</u> زاهجلا نكي مل اذا .قكبشلا لخاد Raspberry Pl in order to SSH لثم قكبشلا سفن ىلع مقو تباث IP ناونع مدختساف ،Raspberry Pl in order to SSH لثم من ي اي نوي عليم مقو تباث IP ناونع مدختساف ،روي مي من من مي مي اي وي ي مي اي مل مقو تباث IP ناونع مدختساف ،ا Raspberry Pl سفن يلع حبصيل ايودي IP ناون ي ري غائب رمألا يف قباتكلا كنكمي وأ ةكبشلا سفن يلع حبصيل ايودي IP ناون مي ي غرب فلتخت دق .ديدج IP ناونع يلع لوصحلل رمألا مجوم ي في مي اي ناون مي ي في ي فل فلتخت دق .ديدج IP ناون ع ي PuTTY مادختساٍ مت ،لاثملا اذه يف .كب صاخلا ليغشتلا ماظن بسح SSH ءالمع لوح ليصافتلا نم ديزم ىلع لوصحلل .Raspberry PI لوكوتورب يف SSH لوكوتوربل .<u>انه</u> رقنا ،SSH لوكوتورب

| PuTTY Configuration                                                                                                    |                                                                                                    | ×                                                                  |
|----------------------------------------------------------------------------------------------------|----------------------------------------------------------------------------------------------------|--------------------------------------------------------------------|
| Category:                                                                                                    |                                                                                                    |                                                                    |
| <ul> <li>Session <ul> <li>Logging</li> <li>Terminal</li> <li>Keyboard</li> <li>Bell</li> <li>Features</li> </ul> </li> <li>Window <ul> <li>Appearance</li> <li>Behaviour</li> <li>Translation</li> <li>Selection</li> <li>Colours</li> </ul> </li> <li>Connection <ul> <li>Data</li> <li>Proxy</li> <li>Telnet</li> <li>Rlogin</li> <li>SSH</li> <li>Serial</li> </ul></li></ul> | Basic options for your PuTTY set         Specify the destination you want to connect         Host Name (or IP address)         Connection type:         Raw       Telnet         Raw       Telnet         Saved Sessions         Default Settings         Close window on exit:         Always       Never         Only on cl | ssion<br>t to<br>Port<br>22<br>() Serial<br>Load<br>Save<br>Delete |
| About                                                                                                    | Open                                                                                                    | Cancel                                                             |

ناونع وأ) فيضملا مسا لقح يف Raspberry PI ب صاخلا IP ناونع يف بتكا .2 ةوطخلا .102.168.1.10 لاخدإ متي ،لاثملا اذه يف .(IP

يف .Raspberry PI ناونع ىلع روثعلل مجوملا يف DHCP لودج مادختسإ كنكمي :ةظحالم .يكيتاتسإ نكاس ناونع ىقلتي نأ اقبسم تلكش raspberry PI اذه ،ةقيثو اذه

| PuTTY Configuration                                                                                                    |                                                                                                    | ×                                                         |
|----------------------------------------------------------------------------------------------------|----------------------------------------------------------------------------------------------------|-----------------------------------------------------------|
| Category:                                                                                                    |                                                                                                    |                                                           |
| <ul> <li>Session</li> <li>Logging</li> <li>Terminal</li> <li>Keyboard</li> <li>Bell</li> <li>Features</li> <li>Window</li> <li>Appearance</li> <li>Behaviour</li> <li>Translation</li> <li>Selection</li> <li>Colours</li> <li>Connection</li> <li>Data</li> <li>Proxy</li> <li>Telnet</li> <li>Rlogin</li> <li>SSH</li> <li>Serial</li> </ul> | Basic options for your PuTTY set<br>Specify the destination you want to connect<br>Host Name (or IP address)<br>192.168.1.10<br>Connection type:<br>Raw Telnet Rlogin SSH<br>Load, save or delete a stored session<br>Saved Sessions<br>Default Settings<br>Close window on exit: | ssion<br>Port<br>22<br>O Serial<br>Load<br>Save<br>Delete |
|                                                                                                    | ○ Always ○ Never                                                                                                    | ean exit                                                  |
|                                                                                                    |                                                                                                    |                                                           |
| About                                                                                                    | Open                                                                                                    | Cancel                                                    |

ذفنملا وه 22 ذفنملا .لاجم ءانيملا يف مقر ءانيملا نأ امب 22 تلخد .3 ةوطخلا .SSH لوكوتوربل يسايقلا

| PuTTY Configuration                                                                                                    |                                                                                                    | ×                                                             |
|----------------------------------------------------------------------------------------------------|----------------------------------------------------------------------------------------------------|---------------------------------------------------------------|
| Category:                                                                                                    |                                                                                                    |                                                               |
| <ul> <li>Session</li> <li>Logging</li> <li>Terminal</li> <li>Keyboard</li> <li>Bell</li> <li>Features</li> <li>Window</li> <li>Appearance</li> <li>Behaviour</li> <li>Translation</li> <li>Selection</li> <li>Colours</li> <li>Connection</li> <li>Data</li> <li>Proxy</li> <li>Telnet</li> <li>Rlogin</li> <li>SSH</li> <li>Serial</li> </ul> | Basic options for your PuTTY ses         Specify the destination you want to connect         Host Name (or IP address)         192.168.1.10         Connection type:         Raw       Telnet         Raw       Telnet         Raw       Telnet         Saved Sessions         Default Settings         Close window on exit:         Always       Never         Only on clear | esion<br>to<br>Port<br>22<br>Serial<br>Load<br>Save<br>Delete |
| About                                                                                                    | Open                                                                                                    | Cancel                                                        |

ةقيرطك SSH رايتخال SSH ويدار رز قوف رقنا :لاصتالا عون مسقلا يف .4 ةوطخلا .لمعلا ةسلج ءدبل حتف قوف رقنا مث .لوحملاب ليصوتلل

| PuTTY Configuration                                                                                                    |                                                                                                    | ×                                                                             |
|----------------------------------------------------------------------------------------------------|----------------------------------------------------------------------------------------------------|-------------------------------------------------------------------------------|
| Category:                                                                                                    |                                                                                                    |                                                                               |
| <ul> <li>Session <ul> <li>Logging</li> <li>Terminal</li> <li>Keyboard</li> <li>Bell</li> <li>Features</li> </ul> </li> <li>Window <ul> <li>Appearance</li> <li>Behaviour</li> <li>Translation</li> <li>Selection</li> <li>Colours</li> </ul> </li> <li>Connection <ul> <li>Data</li> <li>Proxy</li> <li>Telnet</li> <li>Rlogin</li> <li>SSH</li> <li>Serial</li> </ul></li></ul> | Basic options for your PuTTY set         Specify the destination you want to connect         Host Name (or IP address)         192.168.1.10         Connection type:         Raw         Telnet         Rlogin         System         Default Settings         Close window on exit:         Always         Never         Only on classing | ssion<br>t to<br>Port<br>22<br>) O Serial<br>Load<br>Save<br>Delete<br>Delete |
|                                                                                                    |                                                                                                    |                                                                               |
| About                                                                                                    | Open                                                                                                    | Cancel                                                                        |

.لاجم ةملكو login as لا يف RasPBX لا نم ةملكو username لا تلخد .5 ةوطخلا

raspberry :ةيضارتڧالا رورملا ةملكو رذجلا :يضارتڧالا مدختسملا :ةظحالم

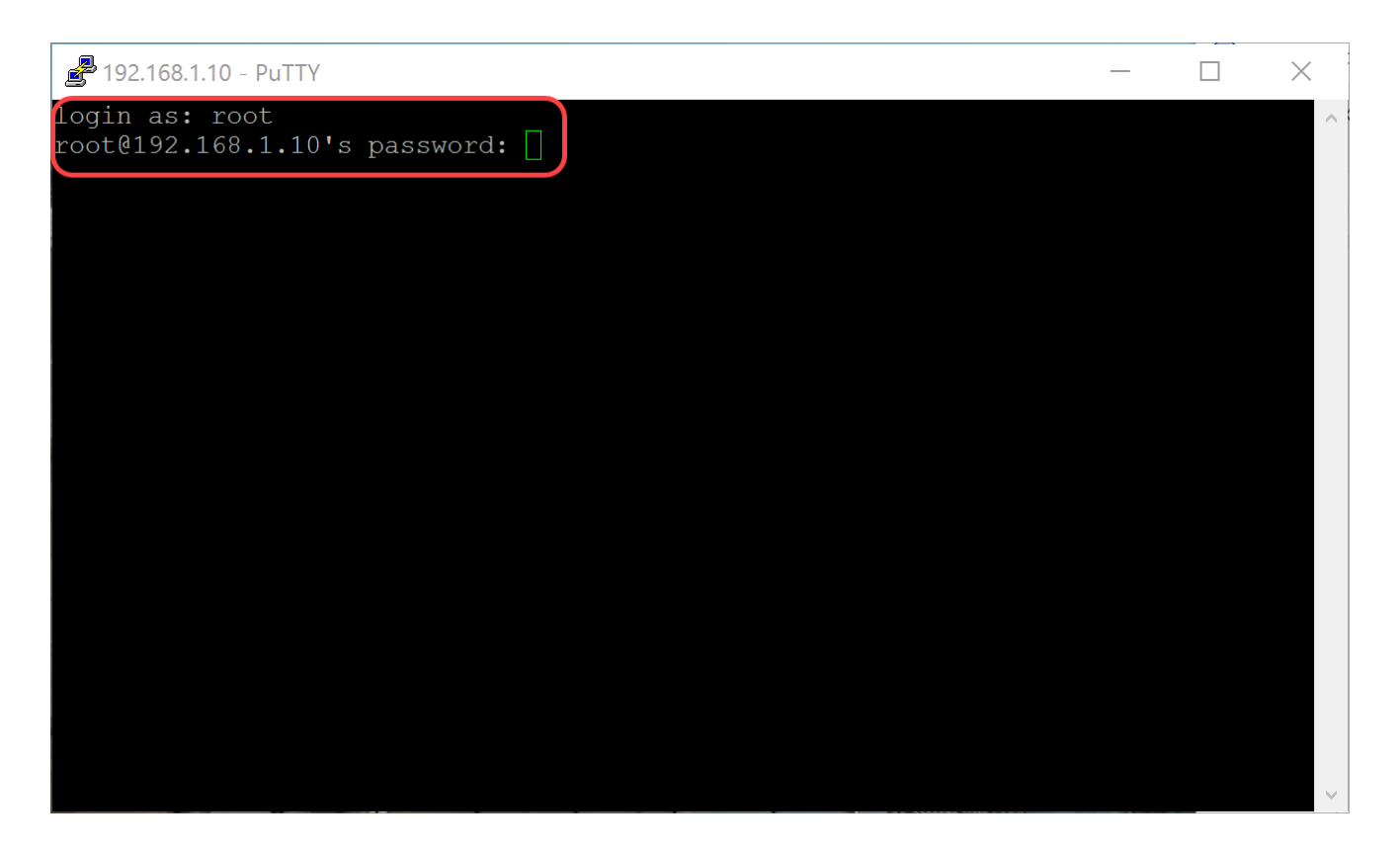

نكاس IP ناونع حبصيل كب صاخلا تنرثيإب صاخلا IP ناونع رييغتل .6 ةوطخلا مدختسنس ،لاثملا اذه يف .[IP] netmask [netmask بتكا ،يكيتاتسإ 255.255.255.0 ةكبشلا عانقو 192.168.3.10

ifconfig th0 192.168.3.10 netmask 255.255.255.0

ب ىرخأ ةرم لاصتالل .IP ناونع رييغت دنع لمعلا ةسلجب كلاصتإ عطق متيس :ةظحالم ةكبشلا سفن ىلع لومحملا رتويبمكلا/رتويبمكلا نوكي نأ مزلي ،Raspberry PI .(192.168.3.x لثم ةيعرفلا

| 🛃 192.168.3.10 - PuTTY                                                   |                                                                                                    | _                                  |              | × |
|--------------------------------------------------------------------------|----------------------------------------------------------------------------------------------------|------------------------------------|--------------|---|
| Linux raspbx 4.9.59                                                      | -v7+ #1047 SMP Sun Oct 29 12:19:23 GMT 201                                                                                                    | 7 armv71                           |              | ^ |
| Welcome to RasPBX -                                                      | Asterisk for Raspberry Pi                                                                                                    |                                    |              |   |
| RasPBX is based on<br>system are free sof<br>described in the in         | Debian. The programs included with the Deb<br>tware; the exact distribution terms for ea<br>dividual files in /usr/share/doc/*/copyrig                                          | oian GNU/Li<br>ach program<br>ght. | nux<br>1 are |   |
| RasPBX comes with A<br>applicable law.                                   | BSOLUTELY NO WARRANTY, to the extent permi                                                                                                    | tted by                            |              |   |
| List of RasPBX spec                                                      | ific commands:                                                                                                    |                                    |              |   |
| raspbx-upgrade                                                           | Keep your system up to date with the late                                                                                                    | est add-ons                        | and          |   |
| configure-timezone<br>install-fax                                        | Set timezone for both system and PHP                                                                                                    |                                    |              |   |
| add-fax-extension<br>install-fail2ban<br>install-dongle<br>raspbx-backup | Add additional fax extension for use with<br>Install Fail2Ban for additional security<br>Install GSM/3G calling capability with ch<br>Backup your complete system to an image f | n HylaFAX<br>nan_dongle<br>Tile    |              |   |
| Last login: Mon <u>Dec</u><br>root@raspbx:~#(ifco                        | 18 19:56:37 2017 from 192.168.1.151<br>nfig eth0 192.168.3.10 netmask 255.255.255                                                                                               | ō.0                                |              | ~ |
|                                                                          |                                                                                                    |                                    |              |   |

ەنيوكت مت يذلا تباثلا IP ناونع مادختساب Raspberry PI ب ىرخأ ةرم لصتا .7 ةوطخلا .ىرخأ ةرم لاصتالل 192.168.3.10 مدختسن ،لاثملا اذه يف .6 ةوطخلا يف

ةكبشلا سفن ىلع دوجوم كيدل لومحملا رتويبمكلا/رتويبمكلا نأ نم دكأت :ةظحالم رتويبمكلا/رتويبمكلا ناك اذإ .VLAN ةكبش كلذكو Raspberry Pl ةكبش لثم ةيعرفلا IP ناونع كيدل نكي ملو Raspberry IP بةصاخلا اهسفن VLAN ةكبش ىلع لومحملا ipconfig مث ipconfig /release يف ةباتكلاو رمألا مجوم ىلإلاقتنالا كنكميف ،حيحصلا IP ناونع هل نوكي ثيحب كيدل زاهجلا نيوكت كنكمي وأ ديدج IP ناونع بلطل renew/ Ethernet صئاصخ يف تباث

| PuTTY Configuration                                                                                                    |                                                                                                | ×          |  |
|----------------------------------------------------------------------------------------------------|------------------------------------------------------------------------------------------------|------------|--|
| Category:                                                                                                    |                                                                                                |            |  |
| <ul> <li>Session</li> <li>Logging</li> <li>Terminal</li> <li>Keyboard</li> <li>Bell</li> <li>Features</li> <li>Window</li> <li>Appearance</li> <li>Behaviour</li> <li>Translation</li> <li>Selection</li> <li>Colours</li> <li>Connection</li> <li>Data</li> <li>Proxy</li> <li>Telnet</li> <li>Rlogin</li> <li>SSH</li> <li>Serial</li> </ul> | Basic options for your PuTTY session<br>Specify the destination you want to connect to         |            |  |
|                                                                                                    | Host Name (or IP address)<br>192.168.3.10<br>Connection type:                                  | Port<br>22 |  |
|                                                                                                    | <ul> <li>◯ Raw</li> <li>◯ Telnet</li> <li>◯ Rlogin</li> <li>● SSH</li> <li>◯ Serial</li> </ul> |            |  |
|                                                                                                    | Default Settings                                                                               | Load       |  |
|                                                                                                    |                                                                                                | Save       |  |
|                                                                                                    |                                                                                                | Delete     |  |
|                                                                                                    | Close window on exit:<br>Always Never Only on clean exit                                       |            |  |
| About                                                                                                    | Open                                                                                           | Cancel     |  |

مجوملل IP ناونع] يضارتفالاا gw فضأ in route بتكا ،رماوألا رطس يف .8 ةوطخلا .ةيضارتفا ةباوب ةفاضإل [ةيعرفلا ةكبشلل

هيجوتلا لودج ىلع عالطالل رماوألا راسم مادختسإ كنكمي :ةظحالم.

GW 192.168.3.1 ل يضارتفالا راسملا ةفاضإ

| 🛃 192.168.3.10 - PuTTY                                                                                                    |                                                                                           | _       |     | × |
|----------------------------------------------------------------------------------------------------|-------------------------------------------------------------------------------------------|---------|-----|---|
| Linux raspbx 4.9.59                                                                                                    | -v7+ #1047 SMP Sun Oct 29 12:19:23 GMT 2017 ar                                            | rmv71   |     | ^ |
| Welcome to RasPBX -                                                                                                    | Asterisk for Raspberry Pi                                                                 |         |     |   |
| RasPBX is based on Debian. The programs included with the Debian GNU/Linux<br>system are free software; the exact distribution terms for each program are<br>described in the individual files in /usr/share/doc/*/copyright. |                                                                                           |         |     |   |
| RasPBX comes with ABSOLUTELY NO WARRANTY, to the extent permitted by applicable law.                                                                                                    |                                                                                           |         |     |   |
| List of RasPBX spec                                                                                                    | ific commands:                                                                            |         |     |   |
| raspbx-upgrade                                                                                                    | Keep your system up to date with the latest a                                             | add-ons | and |   |
| configure-timezone<br>install-fax                                                                                                    | Set timezone for both system and PHP<br>Install HylaFAX                                   |         |     |   |
| add-fax-extension                                                                                                    | Add additional fax extension for use with Hyl<br>Install Fail2Ban for additional security | aFAX    |     |   |
| install-dongle                                                                                                    | Install GSM/3G calling capability with chan_c                                             | longle  |     |   |
| raspbx-васкир                                                                                                    | Backup your complete system to an image file                                              |         |     |   |
| Last login: Mon <u>Dec 18 14:45:13 2017 from 192.168</u> .3.102                                                                                                    |                                                                                           |         |     | ~ |

## رارقلا

دحأ طاقتلاب مق ،كلذ نم ققحتلل .حاجنب ةيساسأ ةيتوص ةكبش دادعإ نآلا كيلع بجي فتاوه دحأ يوتحي ،دنتسملا اذه يف .بلطلا ةمغن عمست نأ بجيو SPA/MPP فتاوه لاصتالا ىلع ارداق نوكت نأ بجي .1003 مقرلا ىلع رخآلاو 1002 قحلملا ىلع SPA/MPP . 1002 SPA/MPP دادتمالاب صاخلا فتاهلا مادختسإ دنع 1003 دادتمالاب

ةمجرتاا مذه لوح

تمجرت Cisco تايان تايانق تال نم قعومجم مادختساب دنتسمل اذه Cisco تمجرت ملاعل العامي عيمج يف نيم دختسمل لمعد يوتحم ميدقت لقيرشبل و امك ققيقد نوكت نل قيل قمجرت لضفاً نأ قظعالم يجرُي .قصاخل امهتغلب Cisco ياخت .فرتحم مجرتم اممدقي يتل القيفارت عال قمجرت اعم ل احل اوه يل إ أم اد عوجرل اب يصوُتو تامجرت الاذة ققد نع اهتي لوئسم Systems الما يا إ أم الا عنه يل الان الانتيام الال الانتيال الانت الما